# My Surface

4

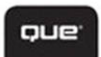

Jim Cheshire

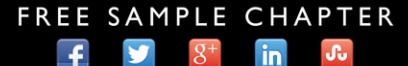

SHARE WITH OTHERS

# My Surface™

Jim Cheshire

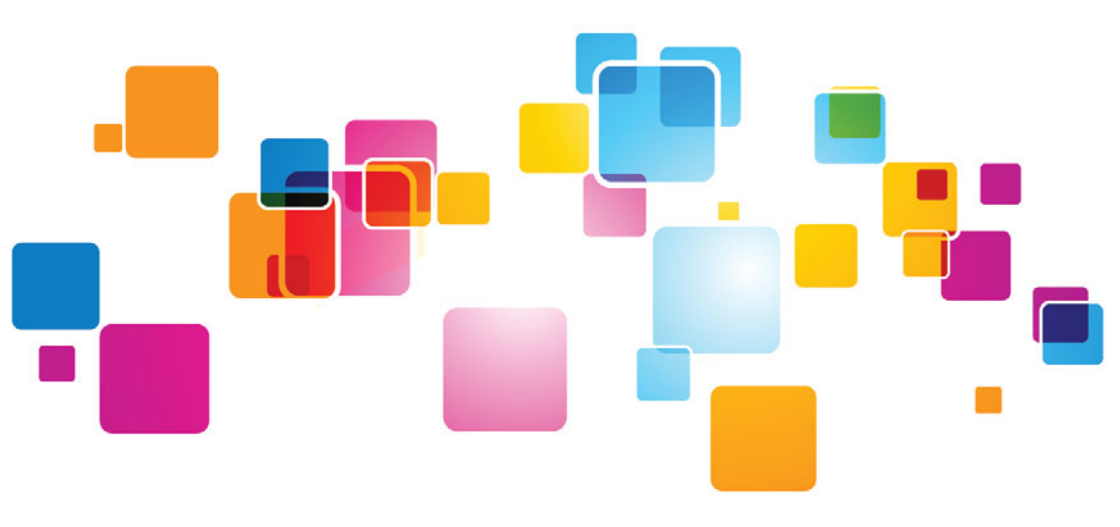

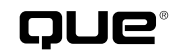

800 East 96th Street Indianapolis, Indiana 46240 USA

### **My Surface**

#### Copyright © 2013 by Pearson Education, Inc.

All rights reserved. No part of this book shall be reproduced, stored in a retrieval system, or transmitted by any means, electronic, mechanical, photocopying, recording, or otherwise, without written permission from the publisher. No patent liability is assumed with respect to the use of the information contained herein. Although every precaution has been taken in the preparation of this book, the publisher and author assume no responsibility for errors or omissions. Nor is any liability assumed for damages resulting from the use of the information contained herein.

ISBN-13: 978-0-7897-4854-6 ISBN-10: 0-7897-4854-1

Library of Congress Cataloging-in-Publication data is on file.

Printed in the United States of America

First Printing: December 2012

#### **Trademarks**

All terms mentioned in this book that are known to be trademarks or service marks have been appropriately capitalized. Que Publishing cannot attest to the accuracy of this information. Use of a term in this book should not be regarded as affecting the validity of any trademark or service mark.

#### Warning and Disclaimer

Every effort has been made to make this book as complete and as accurate as possible, but no warranty or fitness is implied. The information provided is on an "as is" basis. The author and the publisher shall have neither liability nor responsibility to any person or entity with respect to any loss or damages arising from the information contained in this book.

#### **Bulk Sales**

Que Publishing offers excellent discounts on this book when ordered in quantity for bulk purchases or special sales. For more information, please contact

U.S. Corporate and Government Sales 1-800-382-3419 corpsales@pearsontechgroup.com

For sales outside of the U.S., please contact

International Sales international@pearsoned.com

#### Editor-in-Chief

Greg Wiegand

Executive Editor Loretta Yates

Development Editor Todd Brakke

Managing Editor Sandra Schroeder

Senior Project Editor Tonya Simpson

**Indexer** Ken Johnson

Proofreader Leslie Joseph

Publishing Coordinator Cindy Teeters

Book Designer Anne Jones

**Compositor** TnT Design, Inc.

### Contents at a Glance

| Introduction |                                              | 1   |
|--------------|----------------------------------------------|-----|
| Chapter 1    | An Introduction to Surface                   | 7   |
| Chapter 2    | Connecting to Networks                       |     |
| Chapter 3    | Using and Customizing the Start Screen       |     |
| Chapter 4    | Security and Windows RT                      |     |
| Chapter 5    | Using Family Safety                          |     |
| Chapter 6    | Backing Up Your Data                         |     |
| Chapter 7    | Searching and Browsing the Internet          | 117 |
| Chapter 8    | Connecting with People                       |     |
| Chapter 9    | Using Mail                                   |     |
| Chapter 10   | Using Calendar                               |     |
| Chapter 11   | Keeping Up to Date with News                 |     |
| Chapter 12   | HomeGroups and SkyDrive                      |     |
| Chapter 13   | Discovering and Playing Music                |     |
| Chapter 14   | Watching Video                               |     |
| Chapter 15   | Pictures                                     |     |
| Chapter 16   | Using Maps                                   |     |
| Chapter 17   | Creating Documents with Microsoft Word 2013  |     |
| Chapter 18   | Crunching Numbers with Microsoft Excel 2013  |     |
| Chapter 19   | Presenting with Microsoft PowerPoint 2013    |     |
| Chapter 20   | Organizing Notes with Microsoft OneNote 2013 |     |
| Chapter 21   | Enhancing Windows with Apps                  |     |
| Chapter 22   | Updating and Troubleshooting Windows RT      | 415 |
|              | Index                                        | 425 |

### Table of Contents

| Introduction                            | 1  |
|-----------------------------------------|----|
| Scratching the Surface                  | 1  |
| Why You'll Love My Surface              | 2  |
| What You'll Find in the Book            |    |
| Go Beneath the Surface                  | 5  |
| An Introduction to Surface              | 7  |
| The Surface Device                      | 7  |
| Ports and Controls                      | 8  |
| The Kickstand                           | 11 |
| Type Cover and Touch Cover              | 11 |
| Windows RT Basics                       |    |
| The Start Screen                        | 13 |
| App Switching and Charms                | 13 |
| Typing in Windows RT                    |    |
| Adding Devices                          |    |
| Removing Devices                        | 17 |
| Notifications                           |    |
| The Lock Screen                         |    |
| Additional Settings                     |    |
| Volume and Mute                         |    |
| Screen Brightness and Rotation Lock     |    |
| Hiding Notifications Temporarily        |    |
| Shutting Down, Sleeping, and Restarting |    |
| Synchronizing Settings                  |    |
| Moving On                               |    |
| Connecting to Networks                  | 27 |
| Wireless Networking                     |    |
| Connecting to a Wireless Network        |    |
| Connecting to a Hidden Network          |    |
| Disconnecting from a Network            |    |
| Using Airplane Mode                     |    |
| Network Sharing                         |    |
| Turning Sharing On or Off               |    |
| Accessing Network Resources             |    |

| Remoting into Other Computers                 |    |
|-----------------------------------------------|----|
| Enabling Connections on the Remote Computer   |    |
| Connecting to Remote Computers                |    |
| Using and Customizing the Start Screen        | 41 |
| Locating and Launching Apps                   |    |
| Launching Apps from the Start Screen          |    |
| Searching for Apps                            |    |
| Switching Between Recent Apps                 |    |
| Switching Between Running Apps                |    |
| Displaying a List of Running Apps             |    |
| Displaying Two Apps Simultaneously            | 47 |
| Organizing the Start Screen                   |    |
| Rearranging Tiles                             |    |
| Naming Groups                                 |    |
| Changing or Removing a Group Name             |    |
| Customizing the Start Screen                  |    |
| Changing the Start Screen Color Scheme and    |    |
| Background Picture                            | 51 |
| Showing Administrative Tools                  |    |
| Removing Tiles from the Start Menu            | 53 |
| Pinning Apps to the Start Menu                | 53 |
| Changing Tile Sizes                           | 54 |
| Controlling Live Tiles                        |    |
| Removing Personal Information from Live Tiles |    |
| Security and Windows RT                       | 57 |
| Securing Your PC                              |    |
| Changing Your Password                        |    |
| Locking Your PC                               | 60 |
| Signing Out of Your PC                        |    |
| Configuring Auto-Lock                         | 61 |
| Using Picture Passwords                       | 61 |
| Creating a Picture Password                   | 62 |
| Changing Your Picture Password                |    |
| Replaying Your Picture Password               | 65 |
| Removing Your Picture Password                |    |

| Using PINs                                                  | 66 |
|-------------------------------------------------------------|----|
| Creating a PIN                                              |    |
| Changing a PIN                                              | 67 |
| Removing a PIN                                              | 67 |
| Signing in with a PIN                                       |    |
| Using a PIN When a Picture Password Is Set                  |    |
| Managing User Accounts                                      |    |
| Adding a Local Account                                      |    |
| Adding a Microsoft Account                                  | 70 |
| Deleting a User Account                                     | 72 |
| Switching Accounts                                          | 73 |
| Changing from a Local Account to a Microsoft<br>Account     | 73 |
| Switching to a Local Account                                | 75 |
| Using Family Safety                                         | 77 |
| Configuring Family Safety                                   | 78 |
| Enabling and Disabling Family Safety for a User             | 78 |
| Configuring Activity Reporting                              | 79 |
| Viewing Activity Reports                                    | 79 |
| Viewing Activity Reports from Control Panel                 | 80 |
| Viewing Activity Reports from the Family Safety<br>Website  | 81 |
| Using Web Filtering                                         |    |
| Enabling Web Filtering from Control Panel                   | 83 |
| Enabling Web Filtering from the Family Safety               | 01 |
| Modifying the Web Eilter List from Control Panel            | 04 |
| Modifying the Web Filter List from the Website              | 20 |
| Blocking Sites from the Activity Report                     | 80 |
| Using Time Limits and Curfews                               |    |
| Setting Time Limits and Curfews from Control Panel          | 88 |
| Setting Time Limits and Curfews from the Website            | 89 |
| Configuring Windows Store and Game Restrictions             | 90 |
| Configuring Windows Store and Game Restrictions             |    |
| from Control Panel                                          | 91 |
| Configuring Store and Game Restrictions from<br>the Website | 92 |
| Changing the Rating System from Control Panel               |    |
| Changing the Rating System from the Website                 | 94 |

| Handling Requests                          |  |
|--------------------------------------------|--|
| Responding to a Request from the User's PC |  |
| Responding to a Request from the Website   |  |
| Managing Users in Family Safety            |  |
| Adding a New Parent                        |  |
| Making an Existing User a Parent           |  |
| Linking Accounts                           |  |
| Configuring Email Notifications            |  |
| Changing Frequency of Request Emails       |  |
| Changing Activity Report Email Settings    |  |
|                                            |  |

#### 6 Backing Up Your Data

#### 101

| Configuring and Starting File History    |     |
|------------------------------------------|-----|
| Starting Your First Backup               |     |
| Selecting a Different Drive              |     |
| Excluding Folders                        |     |
| Choosing When Backups Happen             |     |
| Controlling Local Disk Usage             |     |
| Controlling How Long Backups are Kept    |     |
| Recommending a Drive to Your HomeGroup   |     |
| Restoring Files                          |     |
| Restoring Files to the Original Location |     |
| Resolving File Conflicts                 | 111 |
| Restoring to a Different Location        | 112 |
| Cleaning Up Files                        |     |
| Performing a Clean Up                    | 113 |
| Troubleshooting File History             |     |
| Viewing File History Event History       |     |

#### 7 Searching and Browsing the Internet 117

| Using the Bing App                             | 117 |
|------------------------------------------------|-----|
| Exploring the Bing App                         | 118 |
| Searching in the Bing App                      | 119 |
| Filtering Search Results                       | 120 |
| Controlling Search History                     | 121 |
| Clearing Search History                        | 121 |
| Browsing Sites with Internet Explorer          | 122 |
| Opening a Site in the Windows 8–Style Internet |     |
| Explorer                                       |     |

| Viewing a Site in Desktop Internet Explorer |  |
|---------------------------------------------|--|
| Pinning Web Pages to the Start Screen       |  |
| Searching a Web Page                        |  |
| Setting the Zoom Level                      |  |
| Using Flip Ahead                            |  |
| Disallowing Location Services               |  |
| Using Tabs                                  |  |
| Opening a Link in a New Tab                 |  |
| Creating a New Blank Tab                    |  |
| Closing a Tab                               |  |
| Opening an InPrivate Tab                    |  |
| Favorites and Frequent Sites                |  |
| Adding a Favorite                           |  |
| Browsing to a Favorite Page                 |  |
| Opening a Favorite in a New Tab             |  |
| Deleting a Favorite                         |  |
| Visiting a Frequent Site                    |  |
| Opening a Frequent Site in a New Tab        |  |
| Deleting a Frequent Site Tile               |  |

#### 8 Connecting with People

| W                           | orking with Contacts                     |     |
|-----------------------------|------------------------------------------|-----|
|                             | Adding Contacts from the Cloud           |     |
|                             | Changing Contact Sort Order              |     |
|                             | Filtering Your Contacts                  |     |
|                             | Linking Contacts                         | 141 |
|                             | Making a Contact a Favorite              |     |
|                             | Pinning Contacts to the Start Screen     |     |
|                             | Creating a New Contact                   |     |
|                             | Deleting a Contact                       |     |
|                             | Removing All Contacts from a Service     |     |
|                             | Editing a Contact                        |     |
|                             | Contacting Someone from the People App   |     |
| Social Networking           |                                          |     |
|                             | Posting to Social Networks               |     |
|                             | Viewing Updates on Social Networks       |     |
| Sharing Content with People |                                          |     |
|                             | Sharing App Content with Social Networks |     |
|                             | Emailing App Content to Contacts         |     |

| Listing Share Apps in Alphabetical Order      | 153 |
|-----------------------------------------------|-----|
| Clearing the List of Often-Shared Choices     | 154 |
| Disabling the Often-Shared Shortcut List      | 155 |
| Using the Messaging App                       | 156 |
| Sending a Message                             | 156 |
| Sending a Message from a Different Account    | 157 |
| Inviting a Friend to Message with You         | 158 |
| Making Yourself Unavailable                   | 159 |
| Changing Your Status                          | 160 |
| Deleting a Conversation                       | 160 |
| Reporting a Hacked Account                    | 161 |
| g Mail                                        | 163 |
| Adding and Managing Email Accounts            | 163 |
| Adding a Hotmail Account                      | 164 |
| Adding an Outlook Account                     | 165 |
| Adding a Google Account                       | 166 |
| Adding a Custom Account                       | 167 |
| Setting When and How Much Email Is Downloaded | 168 |
| Renaming an Account                           | 170 |
| Choosing What to Sync                         | 170 |
| Changing an Account Password                  | 171 |
| Controlling Account Email Notifications       | 171 |
| Removing an Account                           | 172 |
| Reading and Organizing Email                  | 172 |
| Reading an Email                              | 173 |
| Viewing or Saving Email Attachments           | 174 |
| Marking Emails Read or Unread                 | 175 |
| Moving Emails to Another Folder               | 176 |
| Deleting Email Messages                       | 177 |
| Undeleting Email Messages                     | 178 |
| Pinning a Folder to the Start Screen          | 179 |
| Composing and Sending Email                   | 180 |
| Creating a New Email Message                  | 180 |
| Replying to Email                             | 182 |
| Formatting Text in an Email                   | 183 |
| Adding Emoticons to Email                     |     |
| Attaching Files to an Email                   | 185 |
| 5                                             |     |

9 Using

#### Table of Contents x

| Saving Email Drafts                       |     |
|-------------------------------------------|-----|
| Continuing a Saved Draft                  |     |
| Using an Email Signature                  |     |
| Ising Calendar                            | 190 |
| Connecting Calendars                      | 100 |
| Adding a Hotmail Calendar                 | 109 |
| Adding an Outlook Calendar                |     |
| Adding a Google Calendar                  | 102 |
| Viowing Calendars                         | 192 |
| Hiding a Calendar                         | 102 |
| Changing a Calendar's Display Color       | 103 |
| Viewing Events in Month View              | 104 |
| Viewing Events in Work View               | 105 |
| Viewing Events in Day View                | 195 |
| Working with Events                       |     |
| Adding a Pasic Event                      |     |
| Adding a Dasic Event                      |     |
| Adding a Recurring Event                  | 100 |
| Specifying on Event Status                | 190 |
| specifying an Event status                |     |
| Creating a Drivate Event                  | 200 |
| Creating a Private Event                  | 201 |
| Editing an Event                          | 202 |
| Deleting an Event                         |     |
| Keeping Up to Date with News              | 205 |
| Reading the News                          |     |
| Reading an Article                        |     |
| Pin a Section to the Start Screen         |     |
| Viewing an Article in a Browser           |     |
| Clearing Your Viewing History             |     |
| Other News Sources                        |     |
| Reading News from Other Sources           |     |
| Pinning a News Source to the Start Screen |     |
| Searching for News                        |     |
| Custom News                               |     |
| Adding a My News Source                   |     |
| Removing a My News Source                 |     |

#### 10 l

11 K

|    | Sharing News                             |     |
|----|------------------------------------------|-----|
|    | Emailing a News Article                  |     |
|    | Sharing an Article on Facebook           |     |
| 12 | HomeGroups and SkyDrive                  | 217 |
|    | Using HomeGroups                         |     |
|    | Joining a HomeGroup                      |     |
|    | Leaving a HomeGroup                      |     |
|    | Accessing Shared Files                   |     |
|    | Using SkyDrive                           |     |
|    | Browsing Files in SkyDrive               |     |
|    | Opening Files with a Specific App        |     |
|    | Creating a New Folder                    |     |
|    | Uploading Files to SkyDrive              |     |
|    | Downloading Files from SkyDrive          |     |
|    | Deleting Files from SkyDrive             |     |
|    | Reviewing SkyDrive Usage                 |     |
| 13 | Discovering and Playing Music            | 229 |
|    | Browsing Music                           |     |
|    | Logging In to Xbox Music                 |     |
|    | Exploring an Artist                      |     |
|    | Exploring the Xbox Music Store           |     |
|    | Searching for Music                      |     |
|    | Managing Your Music Library              |     |
|    | Adding a Network Location to My Music    |     |
|    | Purchasing Music                         |     |
|    | Deleting Music from Your Library         |     |
|    | Requiring a Password for Purchases       |     |
|    | Making My Music the Default View         |     |
|    | Using an Xbox Music Pass                 |     |
|    | Purchasing an Xbox Music Pass            |     |
|    | Downloading Xbox Music Pass Music        |     |
|    | Playing Music on Your PC and Xbox 360    |     |
|    | Playing Music                            |     |
|    | Playing Music on an Xbox 360             |     |
|    | Music Playlists                          |     |
|    | Adding Songs to the Now Playing Playlist |     |
|    | Creating a Playlist                      |     |

|    | Adding Songs to a Playlist                     | 250 |
|----|------------------------------------------------|-----|
|    | Editing a Playlist                             | 250 |
|    | Deleting a Playlist                            |     |
|    | Seeing What's Playing                          |     |
|    | Shuffling or Repeating Songs in a Playlist     |     |
| 14 | Watching Video                                 | 255 |
|    | Managing My Videos                             | 255 |
|    | Adding Videos to My Videos                     | 256 |
|    | Deleting Videos from My Videos                 | 257 |
|    | Making My Videos the Default View              | 258 |
|    | Exploring, Buying, and Renting Videos          | 259 |
|    | Browsing the Movies Store                      | 259 |
|    | Renting Movies                                 | 261 |
|    | Buying Movies                                  | 262 |
|    | Browsing the Television Store                  |     |
|    | Buying TV Shows                                | 266 |
|    | Require a Password for Purchases               |     |
|    | Sharing Videos with Email                      |     |
|    | Sharing Videos on Facebook                     | 270 |
|    | Playing Videos                                 | 270 |
|    | Playing Videos on Your Surface                 | 271 |
|    | Playing Videos on Your Xbox 360                | 272 |
| 15 | Pictures                                       | 275 |
|    | Adding Pictures to the Photos App              | 275 |
|    | Populating the Pictures Library                |     |
|    | Connecting to the Cloud                        |     |
|    | Importing Pictures                             |     |
|    | Choosing Which Pictures Show in the Photos App |     |
|    | Viewing Pictures and Video                     |     |
|    | Browsing Pictures                              |     |
|    | Browsing Pictures by Date                      |     |
|    | Watching a Slide Show                          |     |
|    | Deleting Pictures                              | 283 |
|    | Using a Picture in Your Lock Screen            |     |
|    | Setting the Pictures App Tile Image            |     |
|    | Shuffling Pictures on the App Tile             | 285 |
|    | Setting the Pictures App Background            |     |

|    | Sharing Pictures                            |     |
|----|---------------------------------------------|-----|
|    | Sharing a Picture with Email                |     |
|    | Uploading Pictures to SkyDrive              |     |
|    | Sharing a Picture with People               |     |
|    | Using the Camera App                        |     |
|    | Taking Pictures                             |     |
|    | Changing Photo Resolution                   |     |
|    | Changing Picture Appearance                 |     |
|    | Taking Video                                |     |
| 16 | Using Maps                                  | 295 |
|    | Exploring Maps                              | 295 |
|    | Viewing and Zooming                         | 296 |
|    | Using Zoom Controls                         | 297 |
|    | Viewing Your Location                       | 298 |
|    | Changing the Units of Measurement           | 299 |
|    | Changing the Map Style                      |     |
|    | Using Angled View                           |     |
|    | Showing Traffic                             |     |
|    | Searching Maps                              |     |
|    | Searching for a Place                       |     |
|    | Adding Pins                                 |     |
|    | Clearing or Disabling Search History        |     |
|    | Getting Directions                          |     |
|    | Allowing Maps to Use Your Location          |     |
|    | Getting Directions to a Pinned Address      |     |
|    | Getting Directions by Searching             |     |
|    | Sharing Maps                                |     |
|    | Sharing Maps with Email                     |     |
| 17 | Creating Documents with Microsoft Word 2013 | 311 |
|    | Creating, Opening, and Saving Documents     |     |
|    | Creating a New Blank Document               |     |
|    | Creating a Document from a Template         |     |
|    | Saving Documents to Your Tablet             |     |
|    | Saving Documents to SkyDrive                |     |
|    | Opening Documents on Your Tablet            |     |

Opening Documents on SkyDrive 317

|    | Managing Recent Documents                              |     |
|----|--------------------------------------------------------|-----|
|    | Switching Microsoft Accounts                           |     |
|    | Formatting Text                                        |     |
|    | Formatting Existing Text                               |     |
|    | Formatting New Text                                    |     |
|    | Formatting Text Using Styles                           |     |
|    | Editing Styles                                         |     |
|    | Creating a New Style                                   |     |
|    | Adding Pictures                                        |     |
|    | Adding Pictures from Your Tablet or Removable<br>Media | 324 |
|    | Adding Pictures from the Cloud                         | 325 |
|    | Formatting Pictures                                    | 326 |
|    | Changing Picture Layout                                |     |
|    | Proofing Documents                                     |     |
|    | Correcting Misspelled Words                            |     |
|    | Adding Words to the Dictionary                         |     |
|    | Using the Dictionary                                   |     |
|    | Using the Thesaurus                                    |     |
|    | Sharing Documents                                      |     |
|    | Sharing Documents Using Email                          |     |
|    | Sharing Using Social Networking                        |     |
|    | Printing Documents                                     |     |
|    | Printing an Entire Document                            |     |
|    | Printing Specific Pages                                |     |
|    | Tips and Tricks                                        |     |
|    | Using the Quick Access Toolbar                         |     |
|    | Adjusting Input Mode                                   |     |
|    | Using the Format Painter                               |     |
| 18 | Crunching Numbers with Microsoft Excel 2013            | 337 |
|    | Creating, Opening, and Saving Workbooks                |     |
|    | Creating a Workbook                                    |     |
|    | Opening a Workbook                                     |     |
|    | Saving a Workbook                                      |     |
|    | Entering Data                                          |     |
|    | Adding Data                                            |     |
|    | Resizing a Column                                      |     |

| Changing Data Formatting                    |     |
|---------------------------------------------|-----|
| Adding Data with AutoFill                   |     |
| Creating Formulas and Functions             |     |
| Directly Entering a Formula                 |     |
| Using the Insert Function Dialog            |     |
| Creating Formulas from Selections           |     |
| Tips and Tricks                             |     |
| Freezing Panes                              |     |
| Creating Sheets                             |     |
| Filtering Data                              |     |
| Presenting with Microsoft PowerPoint 2013   | 351 |
| Creating, Opening, and Saving Presentations |     |
| Creating a Presentation                     |     |
| Saving a Presentation                       |     |
| Opening a Presentation                      |     |
| Creating Slides and Content                 |     |
| Creating a New Slide                        |     |
| Deleting a Slide                            |     |
| Changing Slide Layout                       |     |
| Adding Text to a Slide                      |     |
| Adding Shapes to a Slide                    |     |
| Aligning Objects                            |     |
| Using Themes                                |     |
| Applying a Theme                            |     |
| Modifying a Theme                           |     |
| Using Animations and Transitions            |     |
| Applying a Transition                       |     |
| Customizing a Transition                    |     |
| Adding an Animation                         |     |
| Configuring an Animation Trigger            |     |
| Presenting with PowerPoint                  |     |
| Changing Slide Order                        |     |
| Entering Slide Show Mode                    |     |
| Tips and Tricks                             |     |
| Using Sections                              |     |
| Using Headers and Footers                   |     |

| 20 | Organizing Notes with Microsoft OneNote 2013 | 369 |
|----|----------------------------------------------|-----|
|    | Creating and Organizing Sections             |     |
|    | Creating a Section                           |     |
|    | Changing a Section's Color                   |     |
|    | Renaming a Section                           |     |
|    | Merging Sections                             |     |
|    | Moving or Copying a Section                  |     |
|    | Deleting a Section                           |     |
|    | Creating and Editing Pages                   |     |
|    | Creating a Page                              |     |
|    | Adding Text to a Page                        |     |
|    | Adding Pictures on Your Tablet to a Page     |     |
|    | Adding Pictures from the Cloud to a Page     |     |
|    | Renaming a Page                              |     |
|    | Moving or Copying a Page                     |     |
|    | Deleting a Page                              |     |
|    | Creating and Organizing Notebooks            |     |
|    | Creating a Notebook                          |     |
|    | Switching and Opening Notebooks              |     |
|    | Moving and Sharing a Notebook                |     |
|    | Using the Recycle Bin                        |     |
|    | Using Send to OneNote                        |     |
|    | Capturing a Screen Clipping                  |     |
|    | Sending Content to OneNote                   |     |
|    | Adding a QuickNote                           |     |
| 21 | Enhancing Windows with Apps                  | 391 |
|    | Browsing the Windows Store                   |     |
|    | Browsing Categories                          |     |
|    | Exploring Apps                               |     |
|    | Searching for Apps                           |     |
|    | Installing and Uninstalling Apps             |     |
|    | Installing Apps                              |     |
|    | Uninstalling Apps                            |     |
|    | Reinstalling Purchased Apps                  |     |
|    | Updating Apps                                |     |
|    | Manually Checking for Updates                |     |
|    | Installing App Updates                       |     |

|    | Great Apps for Your Surface                  |     |
|----|----------------------------------------------|-----|
|    | Netflix                                      |     |
|    | Skype                                        |     |
|    | Angry Birds Space                            |     |
|    | Rowi                                         |     |
|    | YouTube+                                     |     |
|    | iHeartRadio                                  |     |
|    | Kindle                                       |     |
|    | WeatherBug                                   |     |
|    | News360                                      |     |
|    | eBay                                         |     |
| 22 | Updating and Troubleshooting Windows RT      | 415 |
|    | Updating with Windows Update                 |     |
|    | Checking for and Installing Updates Manually |     |
|    | Installing Optional Updates                  |     |
|    | Troubleshooting Windows RT                   |     |
|    | Refreshing and Repairing Your PC             |     |
|    | Resetting Windows                            |     |
|    | Index                                        | 425 |

### About the Author

**Jim Cheshire** is a technology expert with a passion for gadgets. He has written a dozen books and many online articles on technology and is the author of many best-selling technical guides. Jim works on the Azure Application Platform and Tools team at Microsoft and was an early adopter of Windows RT.

When Jim's not writing, he spends time with his family, plays keyboards with his band, and enjoys writing music.

You can contact Jim through his website at www.JimcoBooks.com.

### Dedication

This book is dedicated to my wife, Becky, and to my kids. The strength of my family is one of the greatest pleasures of my life. I love you all very much.

### Acknowledgments

This book would not have been possible were it not for the small army of people at Que Publishing who work tirelessly to support me. I owe a great deal of gratitude to Loretta Yates, who always makes me feel like I'm the only author she has to deal with. Thanks also go to Todd Brakke, who did a great job of editing my work and offering creative ideas for additional content. Thanks also go to Tonya Simpson and others who worked so hard to turn the hundreds of screenshots into the high-quality work you now hold in your hands.

### We Want to Hear from You!

As the reader of this book, *you* are our most important critic and commentator. We value your opinion and want to know what we're doing right, what we could do better, what areas you'd like to see us publish in, and any other words of wisdom you're willing to pass our way.

We welcome your comments. You can email or write to let us know what you did or didn't like about this book—as well as what we can do to make our books better.

*Please note that we cannot help you with technical problems related to the topic of this book.* 

When you write, please be sure to include this book's title and author as well as your name and email address. We will carefully review your comments and share them with the author and editors who worked on the book.

Email: feedback@quepublishing.com

Mail: Que Publishing ATTN: Reader Feedback 800 East 96th Street Indianapolis, IN 46240 USA

### **Reader Services**

Visit our website and register this book at quepublishing.com/register for convenient access to any updates, downloads, or errata that might be available for this book.

## Introduction

Microsoft has done something quite extraordinary with the release of the Surface. Not only is this the first tablet computer Microsoft has ever developed, but the operating system (Windows RT) that runs on it is a significant departure from anything Microsoft has ever created. The result is a unique tablet that's a pleasure to use.

### Scratching the Surface

Your Surface for Windows RT is made for work and play. Windows RT includes Office 2013 RT, which includes Word, Excel, PowerPoint, and OneNote. It also includes many other apps for information, entertainment, and productivity.

Here are just some of the things you can do with your Surface:

- Read news from major news outlets, sources for all your favorite topics, and even based on your own web searches.
- Get the latest weather, sports scores, travel ideas, stock quotes, and more.
- Listen to your music, discover new music, stream music, and buy music.
- Rent and purchase movies and TV shows from the Xbox Video Store.

- Access all your social networks, including pictures that are stored in the cloud on Facebook, Flickr, and SkyDrive.
- Open and edit Microsoft Office documents with full versions of Office applications.
- Watch video using Netflix, Hulu Plus, and more.
- Enhance your Surface with apps from the Windows Store.

You can do all of this in a portable tablet, and add a Touch Cover or a Type Cover, and you've got a genuine laptop replacement in a lightweight package.

### Why You'll Love My Surface

The Surface for Windows RT is accessible to all kinds of users, and so is *My Surface*. If you're a nontechnical person, you'll find the step-by-step approach in *My Surface* to be refreshing and helpful. If you're a technical person new to Windows RT, you'll find plenty of tips and tricks to help you get the most out of your new tablet.

The book covers all the capabilities of your Surface. I show you how to get the most out of each feature using a step-by-step approach, complete with figures that correspond to each step. You never have to wonder what or where to tap. Each task shows you how to interact with your Surface using simple symbols that illustrate what you should do.

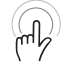

This icon means that you should tap and hold an object on the screen.

mb

This icon means that you should drag an item on the screen.

This icon indicates that you should pinch on the screen.

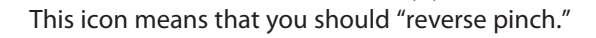

This icon indicates that you need to swipe on the screen.

Along the way, I add plenty of tips that help you better understand a feature or task. I also warn you with It's Not All Good sidebars when you need to be careful with a particular task or when there are pitfalls that you need to know about. If you're the kind of person who likes to dig a little deeper, you'll enjoy the Go Further sidebars that provide a more in-depth look at particular topics.

Finally, for those of you with the paperback version of this book, you might notice that it isn't a big and bulky book. It's a handy size for taking with you when you go places with your Surface tablet. That way, you can always find the steps necessary to do what you want to do. Of course, if you prefer not to carry the book with you, you can always purchase the eBook version and read it on your Surface.

### What You'll Find in the Book

Your Surface is full of surprises. The major functions are easy to discover, but some of the neater features are hidden away. As you read through this book, you'll find yourself saying, "Wow, I didn't know I could do that!" This book is designed to invoke just that kind of reaction.

Here are the things covered in this book:

- Chapter 1, "An Introduction to Surface," provides an introduction the Surface hardware and gives you a primer on Windows RT.
- Chapter 2, "Connecting to Networks," shows you how to connect to wireless networks, how you can access share resources on your network, and how you can remote into other computers on your network using your Surface.
- Chapter 3, "Using and Customizing the Start Screen," walks you through using the new Windows Start screen, including details on how you can customize the Start screen and make it uniquely yours.
- Chapter 4, "Security and Windows RT," shows you how to use user accounts and secure your Surface.
- Chapter 5, "Using Family Safety," provides a thorough view of Family Safety, a feature that makes it easy to control what family members can

do on your Surface, which apps they can use, and when they are able to use the device. You also learn how you can get reports on activity that kids and other family members are engaging in.

- Chapter 6, "Backing Up Your Data," shows you how to use the unique features in Windows RT to back up your data and keep it safe from data loss.
- Chapter 7, "Searching and Browsing the Internet," covers the Bing app and Internet Explorer 10 on the Surface.
- Chapter 8, "Connecting with People," demonstrates how you can interact with friends and family on your social networks.
- Chapter 9, "Using Mail," covers the Mail app in Windows RT and explains how to send and receive email.
- Chapter 10, "Using Calendar," walks you through using the Calendar app to keep track of your appointments.
- Chapter 11, "Keeping Up to Date with News," shows you how to read news and other information from sources all over the Web from within the News app.
- Chapter 12, "HomeGroups and SkyDrive," explains how you can share data with others on your network with HomeGroups and how to use Microsoft SkyDrive to store and share files in the cloud.
- Chapter 13, "Discovering and Playing Music," provides information on using the Music app to play your own music and to browse and play music from Xbox Music.
- Chapter 14, "Watching Video," covers the Video app and Xbox Video, a service for renting and buying movies and TV shows.
- Chapter 15, "Pictures," shows you how to use the Photos app to view and manage pictures from your Surface and from social networks and other computers.
- Chapter 16, "Using Maps," walks you through using Maps, an app that provides detailed maps as well as directions.

- Chapter 17, "Creating Documents with Microsoft Word 2013," covers using Microsoft Word to create and edit documents.
- Chapter 18, "Crunching Numbers with Microsoft Excel 2013," walks you through using Microsoft Excel to create workbooks, including how you can use formulas and functions to create complex sheets.
- Chapter 19, "Presenting with Microsoft PowerPoint 2013," walks you through using Microsoft PowerPoint to create compelling presentations.
- Chapter 20, "Organizing Notes with Microsoft OneNote 2013," shows you how to use Microsoft OneNote to organize notes, synchronize them across your devices, and access them from anywhere.
- Chapter 21, "Enhancing Windows with Apps," shows you how to enhance the operation of your Surface using apps from the Windows Store, complete with some great app recommendations.
- Chapter 22, "Updating and Troubleshooting Windows RT," shows you how to update Windows RT and how to troubleshoot and repair problems that you might encounter.

### Go Beneath the Surface

Now that you know what's in store, it's time to start having fun digging deeper into the Surface. You're sure to learn new things and experience the thrill of what your Surface can do, and you'll have fun doing it. Let's get started!

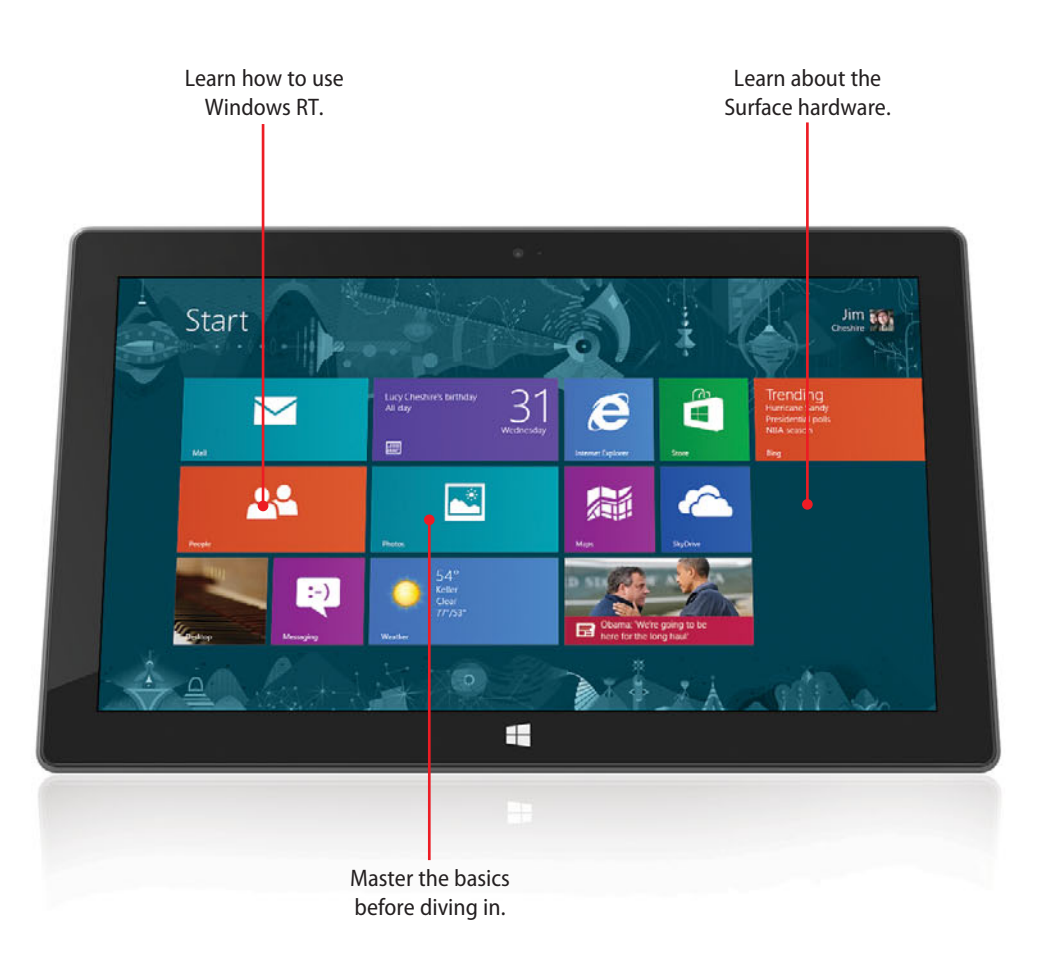

#### In this chapter...

- ➔ The Surface Device
- → Windows RT Basics
- → Additional Settings
- ➔ Moving On

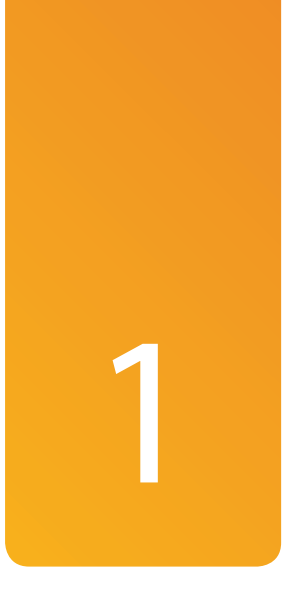

## An Introduction to Surface

Congratulations on your purchase of the Microsoft Surface for Windows RT! The Surface for Windows RT is a unique device running a completely new version of Windows designed for ARM processors, the same processors that typically run in smartphones and some tablets. These ARM processors are specially designed for efficient power use, and because of that, you can expect to get many hours of use from your Surface between charges.

The uniqueness of Surface doesn't stop there. In fact, the Surface offers several brand-new technologies, including a built-in kickstand for convenient viewing and a revolutionary cover with a built-in keyboard.

### The Surface Device

The Surface device's case is composed of magnesium, but it's made using a special method involving liquification of the magnesium and then *extremely* rapid cooling. The result is what Microsoft calls VaporMg (pronounced *vapor mag*), and it's extremely strong, light, and scratch-resistant.

### ON FIRE

For those of you who are science buffs, you might already know that when magnesium reaches a certain temperature, it ignites and burns at an intense temperature. Because of this, some naysayers of the Surface claim that if the battery inside the Surface were to ignite, it would cause the device to ignite and burn uncontrollably. In fact, a burning battery burns at just under 600 degrees Fahrenheit, and magnesium requires a temperature of approximately 1,022 degrees Fahrenheit to ignite. You can do the math yourself, but I think you're safe.

#### Ports and Controls

Along the right edge of the Surface, you'll find the right speaker, a micro-HDMI video port used for outputting video to an HD display, a full-sized USB 2.0 port, a microSDXC memory card port, and a proprietary port for the Surface's power adapter.

By inserting a microSDXC card into the microSDXC slot, you can increase the memory of your Surface by up to 64GB. The microSDXC slot on the Surface is hidden behind the right side of the Kickstand.

### It's Not All Good

#### Using microSDXC Cards

Windows RT does not enable you to easily use memory from a microSDXC card in specific ways. For example, you can't store movies that you download from Xbox Video or music that you get from Xbox Music to a memory card without taking some pretty complex steps.

For information on how you can get around this limitation, check out Paul Thurott's tip on his WinSupersite website at www.winsupersite.com/article/ windows8/surface-tip-microsd-content-libraries-metro-apps-144658.

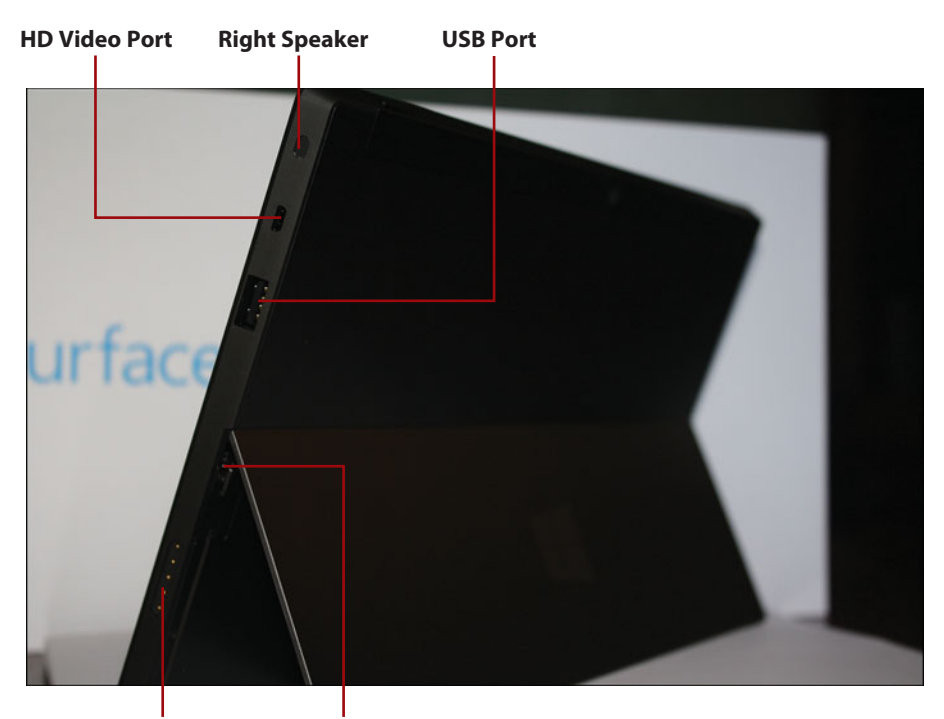

Power Port microSDXC Port

On the left edge of the Surface is the left speaker, a 1/8-inch headphone jack, and the volume control. The bottom of the Surface contains the final port, a proprietary port for the Surface's unique Touch Cover or Type Cover.

The Surface's power switch is located on the top-right side of the device. If you press and release the switch, it turns off the Surface's screen. If you press and hold the switch for several seconds, it turns off the device entirely.

The Surface is also equipped with two microphones, both of which are positioned along the top edge of the device.

### It's Not All Good

#### **Powering Off**

It's not recommended that you hold the power switch to turn off the Surface unless you have no other option. When you turn off the device in this way, any work you are doing is not saved, and you increase the chances of losing data.

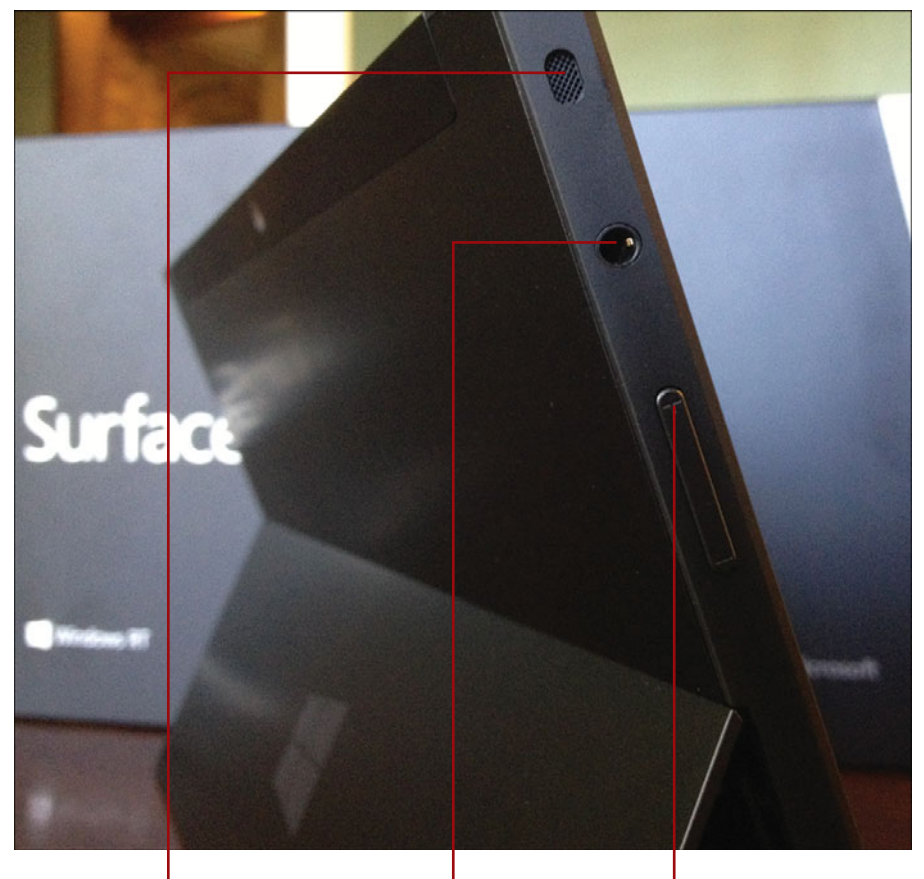

```
Left Speaker
```

Headphone Jack

Volume Control

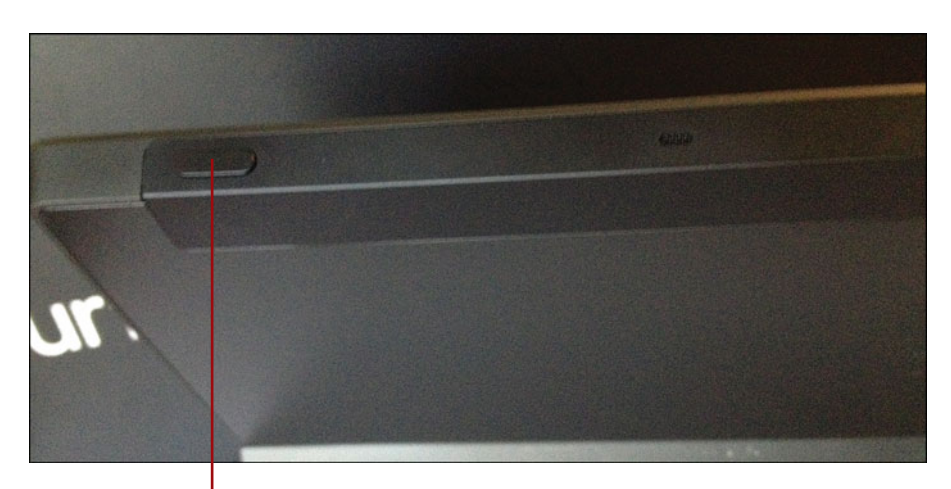

**Power Button** 

### The Kickstand

One of the features unique to the Surface is the built-in Kickstand. The Kickstand is convenient not only when you are using a keyboard with your Surface, it also perfectly positions the Surface for watching video. The Kickstand flips out from the Surface with a satisfying snap, and despite its thinness, it's tough and solid due to the VaporMg construction.

The Kickstand also is convenient when using the Surface for videoconferencing. In fact, Microsoft expects that you'll use it for that purpose, and that's why the front-facing camera in the Surface is positioned in such a way that it's aiming directly at your head when the Surface is tilted at a slight angle by the Kickstand.

### Type Cover and Touch Cover

Another feature unique to the Surface is the Touch Cover and the Type Cover. These covers attach to the bottom side of the Surface using strong magnets. If you get the cover close to the bottom, the strong magnets pop it into proper position easily. When the cover is folded over the Surface's screen, the screen is automatically turned off. When the cover is folded away from the screen, the screen turns on automatically.

### It's Not All Good

#### **Covers Not Included**

The Surface does not come with a cover. If you want a Touch Cover or a Type Cover, you're going to have to pay for it. The Touch Cover will run you about \$120, and the Type Cover will run you about \$130. Even so, I highly encourage you to buy one. It is a great addition to the Surface, especially if you plan on using Office 2013 RT apps on your device.

The truly unique thing about the Touch Cover and Type Cover is that they both double as a quality keyboard, complete with a touch pad. The Touch Cover has touch-sensitive keys that are slightly raised from the cover's surface. The Type Cover is slightly thicker and uses physical keyboard keys.

It is worth noting, however, that the Touch Cover and Type Cover only attach to the Surface at the bottom of the device. When you fold the cover over the display, it doesn't attach in any way to the top of the device. Therefore, if you hold the Surface upside down, the cover will open. I don't find it to be a problem, but it's worth mentioning.

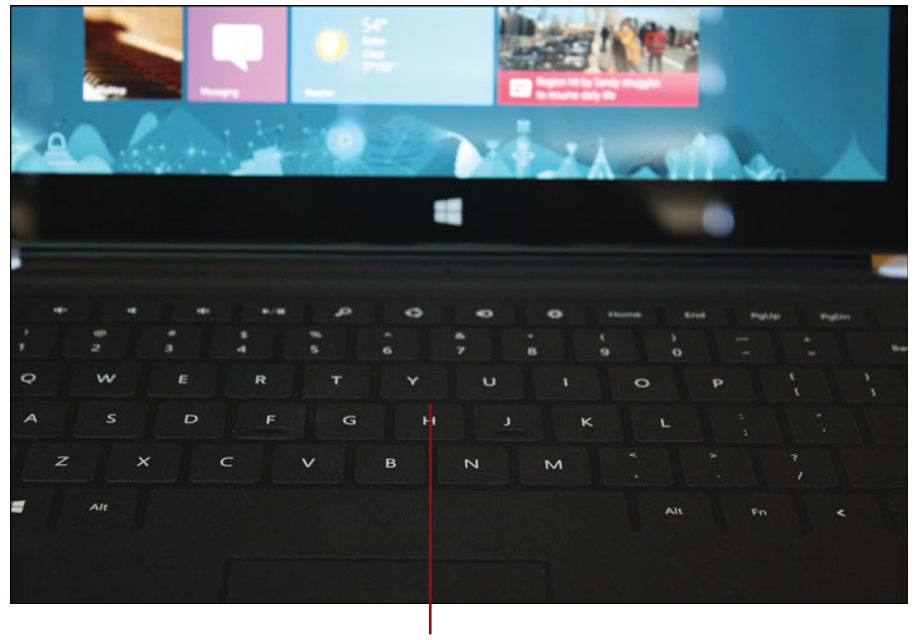

**Touch Cover** 

#### **Fast Typing**

I'm a pretty fast touch-typist, and I find typing on the Touch Cover to be fast and accurate.

### Windows RT Basics

Windows RT is a brand-new version of the popular Windows operating system. Although it might look just like the version of Windows 8 that's running on your notebook or desktop computer, it's not the same. Windows RT is designed to run on ARM processors, while Windows 8 that you run on your notebook or desktop is designed to run on Intel processors. Is that important? Yes! You can't install software (including drivers for printers and other hardware) onto Windows RT unless that software is specifically designed for ARM processors. When it comes to the Surface for Windows RT, that means you can't install apps unless they come from the Windows Store, and unless Windows RT comes with a driver for your printer or other hardware, there's a good chance that you can't use it in Windows RT. With all of that said, Windows RT has a huge advantage in that it is extremely power-efficient, enabling you to squeeze about 10 hours of battery life out of the device. And unlike your notebook computer, the Surface for Windows RT is capable of transitioning into a very low power state instead of going to sleep. That means that even when the device looks like it's asleep, it's still running and will notify you of appointments, new emails, and so forth.

### The Start Screen

Windows RT doesn't have a Start button to get things going; instead, the Start screen is the launching point for your apps. Laid out across the Start screen are brightly colored tiles. Some of these tiles are what Microsoft calls *Live Tiles* that display useful information about the app they represent.

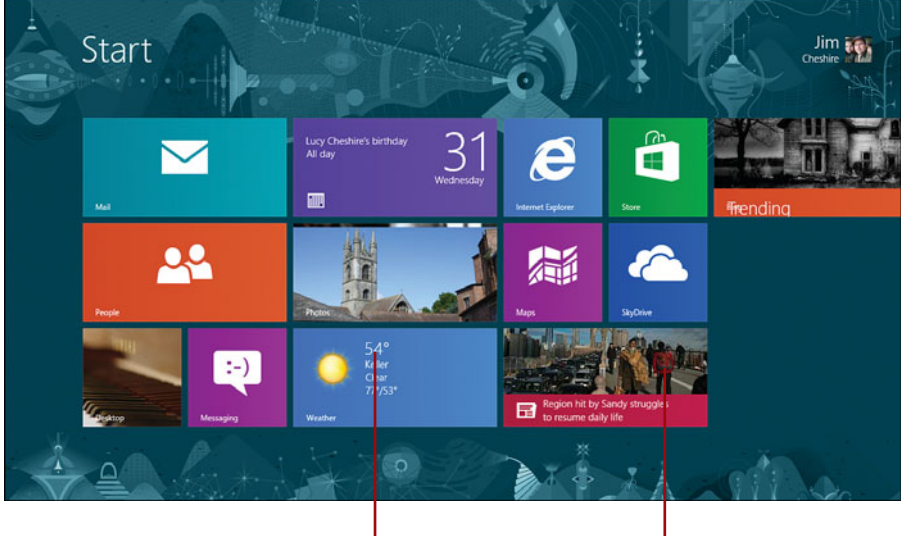

The Start Screen

Live Tile

For full information on using the Start screen, see Chapter 3, "Using and Customizing the Start Screen."

### App Switching and Charms

You can have multiple apps running at the same time in Windows RT, and you can easily switch between them by swiping in from the left side of the screen. You also can display two at the same time on the screen.

#### More on App Switching

For full details on how app switching works in Windows RT, see "Switching Between Recent Apps" in Chapter 3.

To access settings for an app or to search within an app (or across apps), you swipe in from the right side of the screen. When you do, you'll see a series of vertical icons that you can use to interact with your apps and with Windows (Microsoft calls these *charms*).

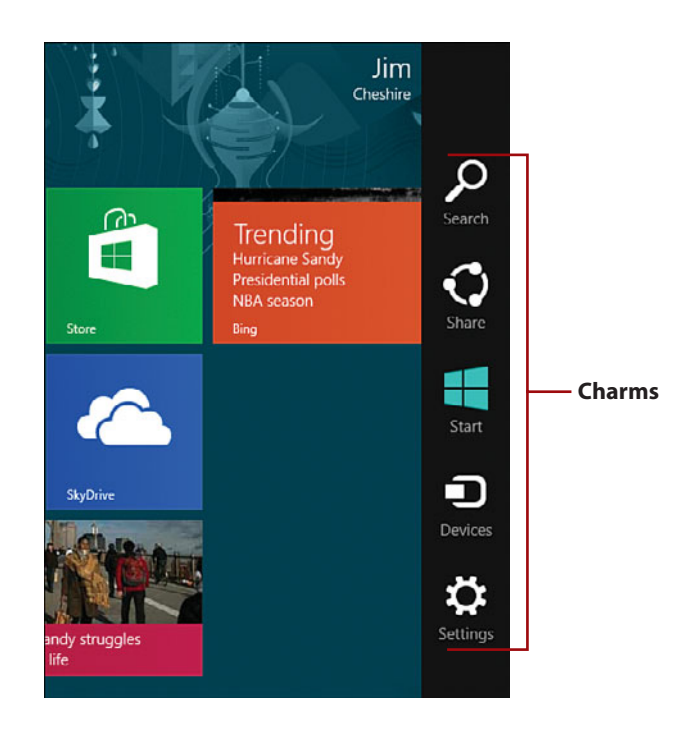

Charms are context-sensitive. For example, if you tap the Settings charm while on the Start screen, you pull up settings for Windows, and if you tap the Settings charm while in the Music app, you pull up settings for the Music app, and so forth.

#### Printing from Windows RT

The Device charm is used to print in Windows RT.

#### Typing in Windows RT

For the most part, you type in Windows RT just as you would on any other computer. However, there are some shortcuts to make things a bit easier. For example, Windows RT has a spell checker across the entire operating system that underlines misspelled words in a red squiggly underline. Windows RT also shows suggestions while you type in many areas, and there are other minor conveniences, such as the ability to add a period at the end of a sentence by simply double-tapping the spacebar.

You can control many of these features in the General settings of your Surface.

- From the Start screen, swipe in from the right side of the screen and tap the Settings charm.
- 2. Tap Change PC Settings.
- 3. Tap General.
- In the Touch Keyboard section, tap Show Text Suggestions as I Type to turn off that feature.
- Tap Add a Space After I Choose a Text Suggestion to turn off that feature.
- **6.** Tap Add a Period After I Double-Tap the Spacebar to turn off that feature.
- Tap Capitalize the First Letter of Each Sentence to turn off that feature.
- 8. Tap Use All Uppercase Letters When I Double-Tap Shift Key to turn off that feature.
- **9.** Tap Play Key Sounds as I Type to turn off that feature.

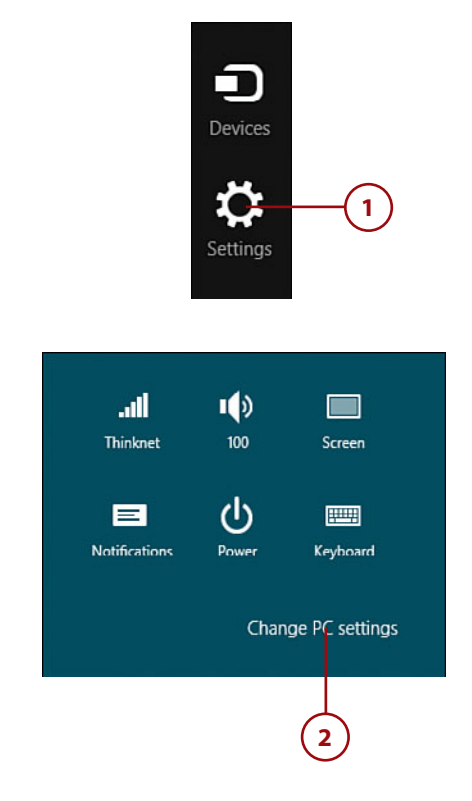

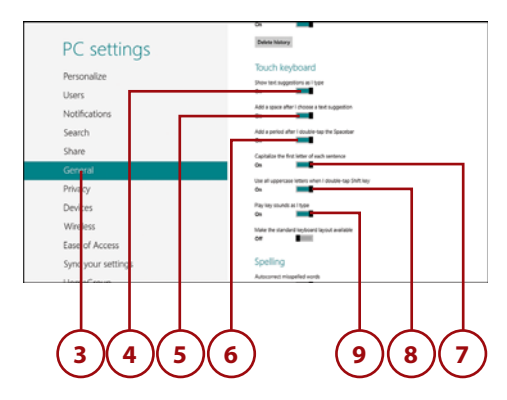

- **10.** Swipe up to move down to the Spelling section.
- **11.** Tap Autocorrect Misspelled Words to turn off that feature.
- **12.** Tap Highlight Misspelled Words to turn off that feature.

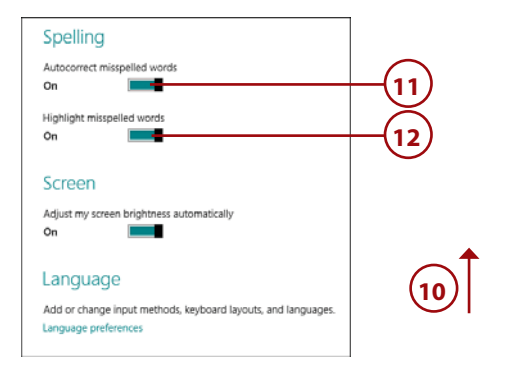

### **Adding Devices**

You can add new devices, such as a printer, a Bluetooth headset, and so forth.

- 1. From the PC Settings screen, tap Devices.
- 2. Tap Add a Device.
- **3.** Tap your device from the list to add it to your Surface.

#### **Adding Bluetooth Devices**

If you are adding a Bluetooth device, make sure that the device is discoverable before you tap Add a Device in step 2.

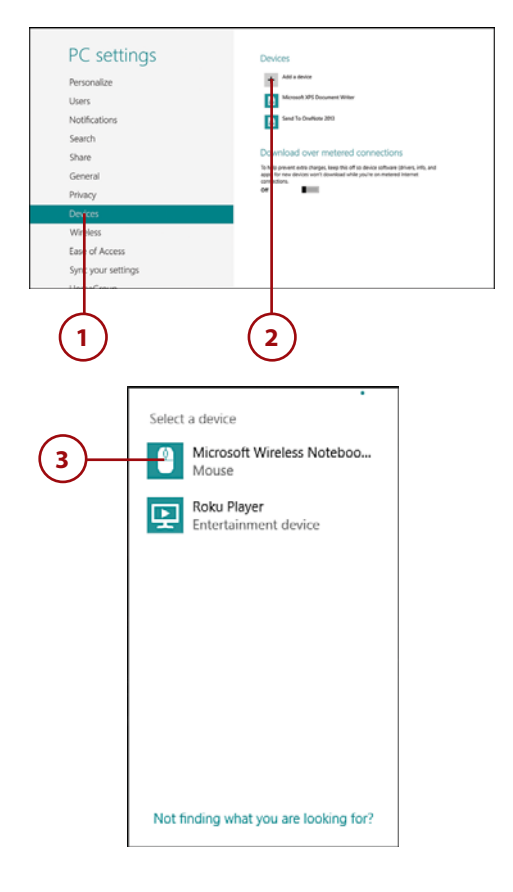

### **Removing Devices**

If you no longer need a device that you added, you can remove the device from your Surface.

- 1. From the Devices PC Settings page, tap the device you want to remove.
- 2. Tap the button.
- **3.** Tap Remove to remove the device.

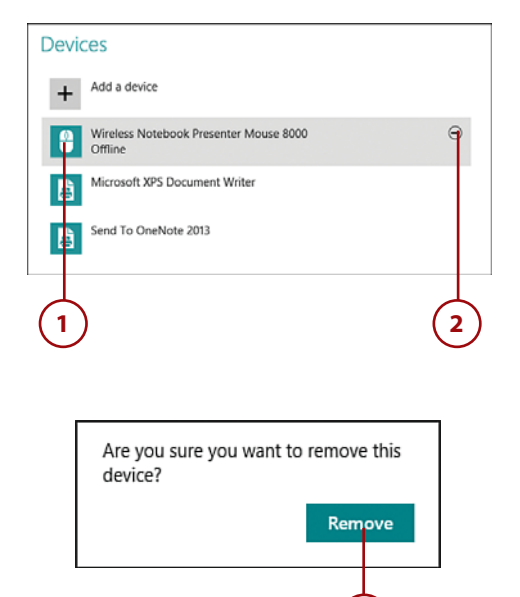

#### Notifications

Windows RT displays notifications in a pop-up in the upper-right corner of the screen. Notifications are displayed for calendar reminders, emails, and more. When you install additional apps from the Windows Store, these apps can also display notifications.

You can control whether notification pop-ups are displayed, whether apps can display notifications on the lock screen, and whether a sound plays when a notification is displayed. You also can specify whether individual apps are allowed to display notifications.

#### The Lock Screen

I cover the lock screen in the next section of this chapter.

- 1. From the PC Settings screen, tap Notifications.
- **2.** Tap Show App Notifications to change the setting to Off and disable all notifications.
- **3.** Tap Show App Notifications on the Lock Screen to change the setting to Off and disable notifications on the lock screen.
- **4.** Tap Play Notification Sounds to change the setting to Off and disable sounds when notifications are displayed.
- **5.** Tap the slider for an individual app to change it to Off and disallow notifications for that app.

| PC settings            |                                              |
|------------------------|----------------------------------------------|
| FC settings            | Notifications                                |
| Personalize            | On                                           |
| Users                  | Show app notifications on the lock screen On |
| Notifications          | Play notification sounds                     |
| Search                 | On Con                                       |
| Share                  | Show notifications from these apps           |
| General                | Angry Birds Space On                         |
| Privacy                | Calendar On                                  |
| Devi <mark>c</mark> es | eBay On                                      |
| Wireless               | Games On                                     |
| Ease of Access         | Internet Explorer On                         |
| Sync your settings     |                                              |
| HomeCroup              |                                              |
|                        |                                              |
|                        | (4) (3) (2) (5)                              |
|                        |                                              |

#### The Lock Screen

The lock screen is displayed when your Surface starts and when you turn on the display after it has been turned off. To get to the sign-in screen or the Start screen, swipe up on the lock screen or press the Esc key on your keyboard.

#### Signing In

For information on signing in to Windows RT, see "Securing Your PC" in Chapter 4, "Security and Windows RT."

You can customize the lock screen with one of your own pictures. You also can decide which apps are allowed to show a status on the lock screen, and choose one app to show detailed status.

- **1.** From the PC Settings screen, tap Personalize.
- 2. Tap Lock Screen.
- Tap a picture, or tap Browse to browse to one of your own pictures. A preview of the lock screen appears above the picture tiles.
- **4.** Swipe up to reveal additional lock screen options.
- 5. To add an app that can display status on the lock screen, tap +.
- 6. Tap an app.

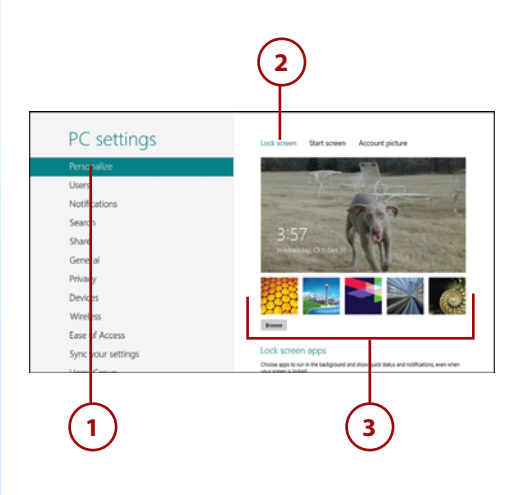

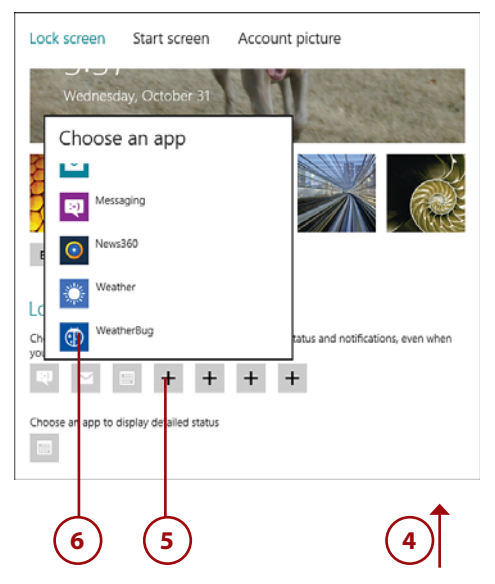

- 7. To change an app or remove an app from the lock screen, tap the icon for the app.
- 8. Tap a different app to display, or tap Don't Show Quick Status Here to remove the app's status from the lock screen.
- 9. To choose an app that displays detailed status on the lock screen, tap the calendar icon. (The Calendar app shows detailed status by default.)
- **10.** Tap an app, or tap Don't Show Detailed Status on the Lock Screen to remove all detailed app statuses from the lock screen.

#### App Status

When an app shows a status on the lock screen, it consists of the app's icon and a numerical indicator showing how many notifications are available for the app. For example, the Mail app would display an envelope icon and a numeric indicator showing how many new mail messages you have.

A detailed status shows additional information. For example, if the Calendar app is selected as the app to show detailed status, you will see details on your next appointment on the lock screen.

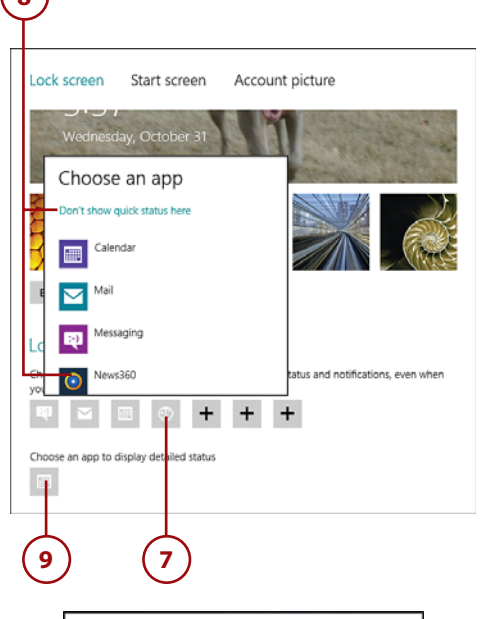

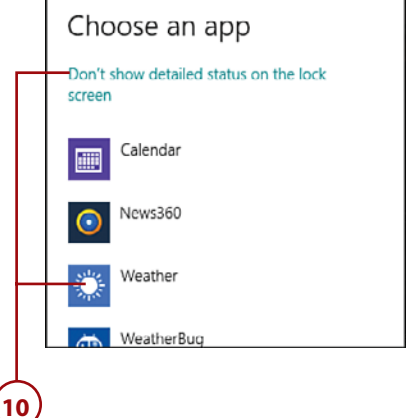

### **Additional Settings**

There are a few other settings in Windows RT that you should know about before we dive into the details of using your Surface.

#### Volume and Mute

You can control the volume of your Surface using the volume rocker on the left side of the case, but you also can adjust volume by touch, including muting the sound altogether.

- 1. From the Start screen, swipe in from the right side of the screen and tap the Settings charm.
- 2. Tap the speaker icon.

#### Networks

Ignore the Network icon just to the left of the speaker icon for now. I show you how to join networks in the next chapter.

- Drag the slider down to decrease volume and up to increase volume.
- Tap on the speaker to mute your Surface. Tapping it again unmutes it.

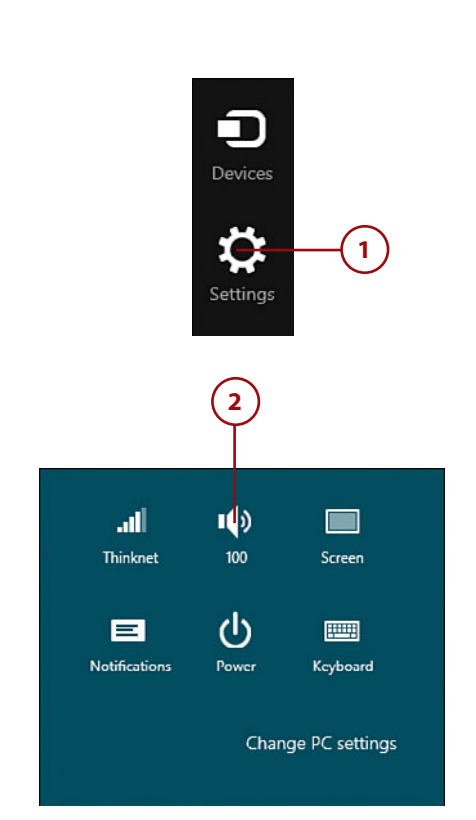

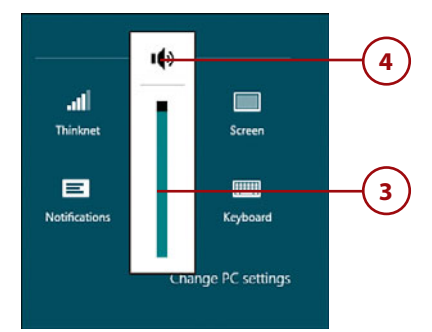

#### Screen Brightness and Rotation Lock

Your Surface will adjust screen brightness based on battery life and current lighting levels. However, you can adjust the brightness to your liking manually.

- **1.** From the Settings pane, tap the Screen icon.
- Drag the slider down to decrease brightness and up to increase brightness.
- Tap the rotation icon to toggle the rotation lock and prevent the screen from rotating when you rotate the device.

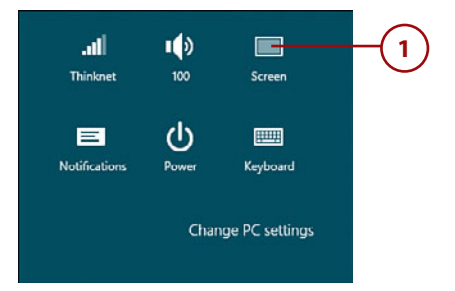

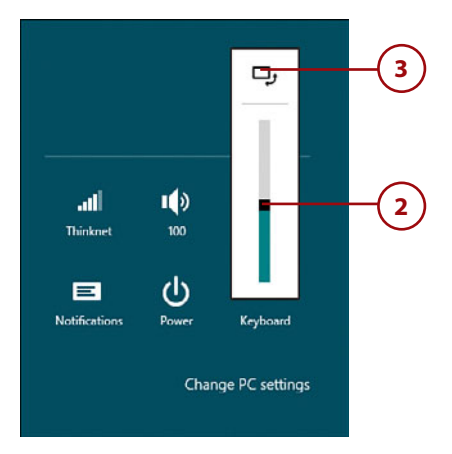

### Hiding Notifications Temporarily

You might decide that you want to temporarily hide notifications. For example, if you are in a meeting for an hour and you want to make sure that your Surface doesn't pop up a notification, you can disable notifications for a specific time period.

- **1.** From the Settings pane, tap the Notifications icon.
- **2.** Tap a time period during which notifications are hidden.

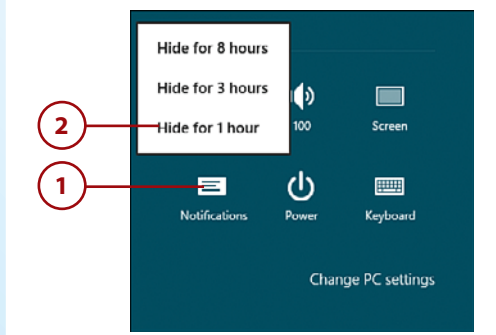

#### Shutting Down, Sleeping, and Restarting

If you want to shut down your Surface, put it to sleep, or restart it, you can do so from the Settings screen.

- 1. From the Settings screen, tap the Power icon.
- 2. Tap Sleep to put your Surface into a low-power sleep state.
- **3.** Tap Shut Down to turn off your Surface completely.
- **4.** Tap Restart to shut down and restart your Surface.

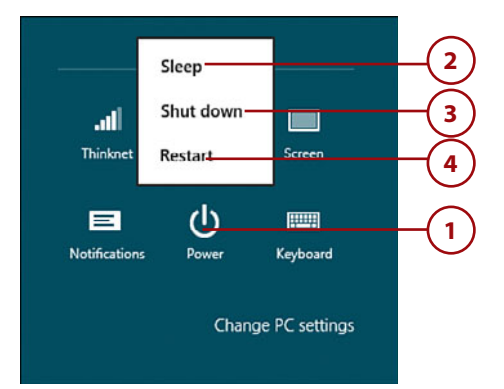

#### Synchronizing Settings

One of the benefits of using a Microsoft account when signing in to your Surface is that settings are synchronized across your devices. For example, if you change the background image on your lock screen on one device, that change is automatically synchronized to other computers running Windows 8 or Windows RT when you log in with that account.

You can control these synchronization settings or disable synchronization altogether.

- 1. From the Settings screen, tap Change PC Settings.
- 2. Tap Sync Your Settings.
- To turn off synchronization of settings, tap Sync Settings on this PC to change the setting to Off.
- 4. To disable synchronization of personalization settings, such as the colors, background, lock screen, and your account picture, tap the Personalize slide to change the setting to Off.
- To disable synchronization of themes, the taskbar, and other desktop settings, tap the Desktop Personalization slide to change the setting to Off.
- To turn off synchronization of passwords and sign-in information, tap the Passwords slider to change the setting to Off.

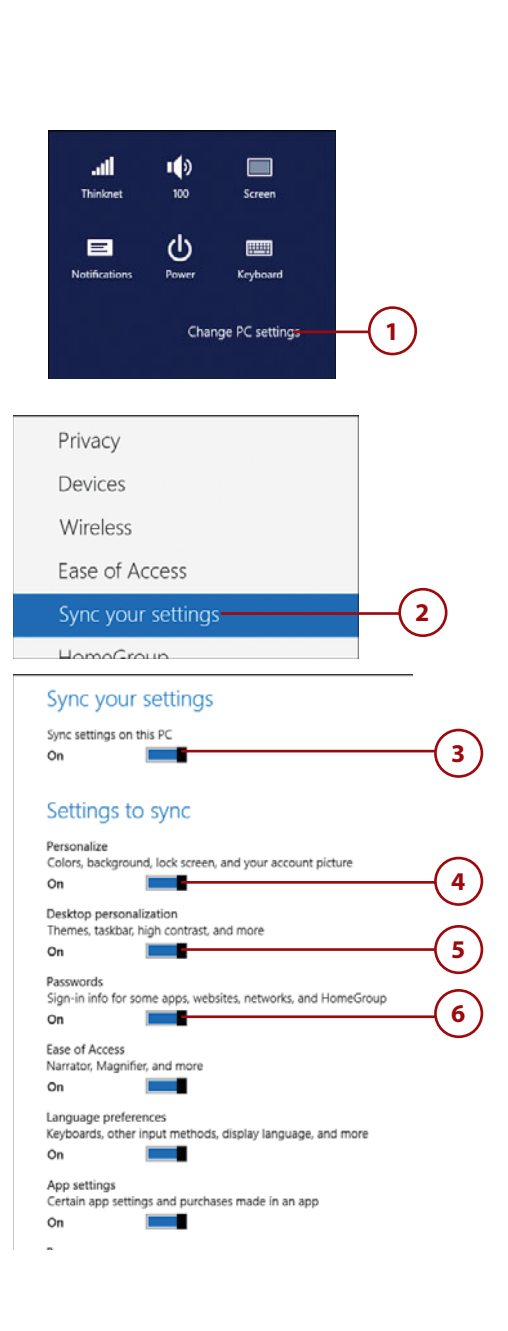

- 7. To turn off synchronization of accessibility settings, tap the Ease of Access slider to change the setting to Off.
- 8. To turn off synchronization of keyboard settings, the display language, and other language settings, tap the Language Preferences slider to change the setting to Off.
- 9. To turn off synchronization of app settings, tap the App Settings slider to change the setting to Off.
- **10.** Swipe up to see additional settings.
- **11.** To turn off synchronization of browser history and favorites, tap the Browser slider to change the setting to Off.
- 12. To turn off synchronization of other settings, such as File Explorer settings and mouse settings, tap the Other Windows Settings slider and change the setting to Off.

| n magage preferences<br>yboards, other input methods, display language, and more<br>n m pettings<br>stain app settings and purchases made in an app<br>n m m m m m m m m m m m m m m m m m m m                                                                                                    | Narrator, Magniner, and more                            | (   |
|----------------------------------------------------------------------------------------------------|---------------------------------------------------------|-----|
| nguage preferences<br>yboards, other input methods, display language, and more<br>n papettings<br>an a a a a a a a a a a a a a a a a a a                                                                                                    | On Indiana                                              | (   |
| yboards, other input methods, display language, and more<br>n pop settings ertain app settings and purchases made in an app n                                                                                                    | Language preferences                                    |     |
| n pp settings<br>settin app settings and purchases made in an app<br>n settings<br>settings<br>sin app settings and purchases made in an app<br>set may and info like history and favorites                                                                                                    | Keyboards, other input methods, display language, and m | ore |
| exettings<br>n<br>settings<br>settings<br>sin app settings and purchases made in an app<br>settings<br>settings<br>settings<br>settings and purchases made in an app<br>settings<br>settings<br>settings and purchases made in an app<br>settings<br>settings | On Cn                                                   | (   |
| estings<br>settings<br>sin app settings and purchases made in an app<br>settings<br>sin app settings and purchases made in an app<br>settings<br>set ngs and info like history and favorites                                                                                                    | App settings                                            |     |
| settings<br>sin app settings and purchases made in an app                                                                                                    | Certain app settings and purchases made in an app       | (   |
| settings<br>lin app settings and purchases made in an app                                                                                                    | On                                                      | (   |
| settings<br>lin app settings and purchases made in an app                                                                                                    | n                                                       |     |
| settings<br>lin app settings and purchases made in an app                                                                                                    |                                                         |     |
| settings<br>in app settings and purchases made in an app                                                                                                    |                                                         |     |
| settings<br>lin app settings and purchases made in an app<br>er<br>rgs and info like history and favorites                                                                                                    | (10)                                                    |     |
| settings<br>in app settings and purchases made in an app<br>ser<br>igs and info like history and favorites                                                                                                    |                                                         |     |
| settings<br>in app settings and purchases made in an app<br>ser<br>igs and info like history and favorites                                                                                                    | <u> </u>                                                |     |
| settings<br>in app settings and purchases made in an app<br>eme<br>ser<br>ngs and info like history and favorites                                                                                                    |                                                         |     |
| settings<br>lin app settings and purchases made in an app<br>ser<br>ngs and info like history and favorites                                                                                                    |                                                         |     |
| settings<br>lin app settings and purchases made in an app<br>ser<br>rgs and info like history and favorites                                                                                                    |                                                         |     |
| settings<br>in app settings and purchases made in an app<br>ser<br>igs and info like history and favorites                                                                                                    |                                                         |     |
| settings<br>in app settings and purchases made in an app<br>ser<br>igs and info like history and favorites                                                                                                    |                                                         |     |
| settings<br>in app settings and purchases made in an app<br>ser<br>igs and info like history and favorites                                                                                                    |                                                         |     |
| settings<br>in app settings and purchases made in an app<br>ser<br>ings and info like history and favorites                                                                                                    |                                                         |     |
| settings<br>in app settings and purchases made in an app<br>ser<br>ings and info like history and favorites                                                                                                    |                                                         |     |
| settings<br>lin app settings and purchases made in an app<br>ser<br>gs and info like history and favorites                                                                                                    |                                                         |     |
| settings<br>in app settings and purchases made in an app<br>ser<br>ings and info like history and favorites                                                                                                    |                                                         |     |
| settings<br>in app settings and purchases made in an app<br>ser<br>rgs and info like history and favorites                                                                                                    |                                                         |     |
| settings<br>in app settings and purchases made in an app<br>ser<br>rgs and info like history and favorites                                                                                                    |                                                         |     |
| settings<br>in app settings and purchases made in an app<br>ser<br>rgs and info like history and favorites                                                                                                    |                                                         | _   |
| ser<br>hgs and info like history and favorites                                                                                                    | op settings                                             |     |
| ser<br>gs and info like history and favorites                                                                                                    | rtain app settings and purchases made in an app         |     |
| ser<br>ngs and info like history and favorites                                                                                                    |                                                         |     |
| ser<br>ngs and info like history and favorites                                                                                                    |                                                         |     |
| igs and into like history and favorites                                                                                                    | owser                                                   |     |
|                                                                                                    | ttings and into like history and favorites              |     |

Ease of Access

#### On 11 Other Windows settings File Explorer, mouse, and more On

### Moving On

Now that you know the basics of your Surface and Windows RT, it's time to move on to learning all that you can do with your tablet. Along the way, I show you plenty of tips and tricks, and I also warn you when it's needed.

Let's get started learning how to use your Surface!

# Index

#### A

access requests (Family Safety), responding to, 94-95 activity reports (Family Safety) blocking websites from, 87 configuring, 79 email notifications, 99 viewing, 79-82 addresses, finding via Maps app, 303 Administrative Tools, displayina, 52 Aerial view (Maps app), 299 Airplane mode (wireless network connections), 33 aligning objects in slides (PowerPoint 2013 presentations), 358 All Apps view (Start screen), 41-43 Angled view (Maps app), 300 animations (PowerPoint 2013 presentations), 363-364 apps All Apps view, 41-43 Angry Birds Space app, 403 closing, 45 displaying, 46-47 eBay app, 411-412

fill view, 47 free apps, 396 groups, 48-50 iHeartRadio app, 406 installing, 395-396, 399 Kindle app, 406-407 Last Run app, 45 launching, 41-43 Live Tiles, 54-55 Netflix app, 400-401 News360 app, 409-410 organizing, 48, 53-54 pinning to Start menu, 53 refreshing and repairing PCs, 420 reinstalling, 397 Rowi app, 404 searching for, 44 sharing, 150-153 Skype app, 402 snap view, 47 Start screen closing apps, 45 displaying list of running apps, 46 displaying multiple apps simultaneously, 47 displaying thumbnails of, 46 launching apps from, 41-43 searching for apps, 44 switching between apps, 45

- status, showing on lock screen, 20 switching between, 13, 45-47 thumbnails, displaying, 46 uninstalling, 397 updating, 398-399 WeatherBug app, 408 Windows Store, exploring apps in, 393-394 YouTube+ app, 404-405
- articles (News app) emailing, 214 pinning sections to Start screen, 207 reading, 206, 209 sharing on Facebook, 215 viewing in browsers, 207
- Artist tiles (Xbox Music), 231
- artists (Music app), exploring, 231
- attachments (email), 174, 185
- Autofill feature (Excel 2013 workbooks), 343 auto-locking PCs (security), 61
- automatic groups, 48
- automatic wireless network connections, 29
- autosaving notebooks (OneNote 2013), 370
- availability status (Messaging app), changing, 159-160

#### B

background pictures lock screen, 283 Photos app, 285 Start screen, 51 backups, File History, 101, 423 event history, viewing, 114 file versions, cleaning up, 113 first backups, 102-103 folders, excluding, 105 local disk usage, controlling, 107 recommending drives to HomeGroups, 108-109 removable drives, 102 restoring files, 109-112 saving backups, 108 scheduling backups, 106 selecting drives, 104-105 troubleshooting, 114-115 battery, 8

- billing information (Xbox Music Pass), 243
- Bing app, 118-121
- Bing Daily, 205-207
- Bing Maps service. See Maps app
- birthday calendars in Calendar app, 193
- blank documents (Word 2013), creating, 312
- Blank tabs, creating (Internet Explorer), 130
- blocking websites from activity reports (Family Safety), 87
- Bluetooth devices, adding to Windows RT, 16
- book apps, 406-407
- brightness, adjusting Camera app, 292 Screen, 22
- browsers, viewing articles on, 207
- browsing pictures in Pictures library (Photos app), 280-281 SkyDrive files, 222 Television Store (Xbox Video Store), 263-265 Windows Store categories, 392 Xbox Music Store, 233 Xbox Video Store, 259-260

buying movies in Xbox Video Store, 262-263 music in Xbox Music Store, 233, 236-238 restricting purchases via Family Safety, 91-92 TV shows from Television Store (Xbox Video Store), 266-267 Xbox Music Pass, 243-244

#### С

Calendar app, 189 adding calendars to Google calendars, 192 Hotmail calendars, 190 Outlook calendars, 191 birthday calendars, 193 display color, changing, 193 events basic events, 197 Day view, 196 deleting, 203 editing, 202 Month view, 194 private events, 201 recurring events, 198 reminders, 198 sending invitations to, 200 specifying status, 199 Week view, 195 hiding calendars, 193 holiday calendars, 193 calendars Google, 166 Hotmail calendars, 190 Mail app, syncing calendars, 170 Outlook calendars, 191 Camera app, 290-293 cells (Excel 2013 workbooks) formatting, 342 formulas, 344-346 Insert Function dialog, 345 selecting within, 344 character styles (Word 2013 documents), 321

charms, 14 chats in Skype app, 402 cleaning up file versions via File History, 113 clearing News app viewing histories, 208 search histories Bina app. 121 Maps app, 305 shortcut lists, 154 Clipboard, copying screen clippings to (OneNote 2013 notebooks), 387 Cloud. See also SkyDrive contacts and, 137-139 pages (OneNote 2013 notebooks), adding pictures to, 378 Photos app connections, 276-277 pictures, adding to Word 2013 documents, 325 color changing in Calendar app, 193 sections (OneNote 2013 notebooks), 371 color schemes, customizing in Start screen, 51 columns (Excel 2013 workbooks), resizing, 341 contacts Cloud and, 137-139 emailing app content to, 152 Google, 166 Mail app, syncing contacts, 170 Messaging app changing availability status, 159-160 deletina conversations, 160 replying to messages, 157 reporting hacked accounts, 161 sendina invitations, 158

sending messages, 156-157 switching accounts, 157 People app Cloud and, 138-139 contacting someone via. 147 creating contacts, 143 deletina contacts. 144-145 editing contacts, 146 favorite contacts, 142 filtering contacts, 140 linking contacts, 141 pinning contacts to Start screen, 142 posting to social networks, 148 refreshing, 139 removing all contacts from a service, 145 sorting contacts, 140 viewing updates to social networks, 149-150 contrast, adjusting in Camera app, 292 Control Panel, Family Safety

activity reports, 80 game restrictions, 91-92 store restrictions, 91-92 time limits/curfews, 88-89 web filtering, 83-85

controls (Surface), navigating, 8-9

copy protection (movies), Xbox Video Store, 263

copying (OneNote 2013 notebooks) pages, 380 sections, 374

covers (Surface), 11-12

cropping pictures in Pictures library (Photos app), 284

curfews/time limits (Family Safety), 88-89

current location, viewing (Maps app), 298

custom email accounts, adding to Mail app, 167

customizing calendar color in Calendar app, 193 lock screen, 19-20 Start screen, 51-55 Touch Keyboard, 15-16 transitions (PowerPoint 2013 presentations), 362

#### D

data entry, workbooks (Excel 2013), 341-343, 349

- data patterns (Excel 2013 workbooks), determining, 343
- date, browsing pictures by in Pictures library (Photos app), 281
- Day view (Calendar app), 196
- Default view, setting My Videos (Video app) as, 258

deletina contacts in People app, 144-145 conversations from Messaging app, 160 email from Mail app, 177 events (Calendar app), 203 Favorites (Internet Explorer), 133 frequent sites (Internet Explorer), 135 music from Music app, 238-239 pages (OneNote 2013 notebooks), 381, 385 pictures from Pictures library (Photos app), 283 playlists (Music app), 251 sections (OneNote 2013 notebooks), 375, 385 SkyDrive files, 226 slides (PowerPoint 2013 presentations), 355 user accounts, 72 videos from My Videos (Video app), 257-258

desktops Desktop apps, launching, 312 Remote Desktop, 36-39 Word 2013 documents, sharing, 329 Device charm, 14 Dictionary (Word 2013 documents), 327-328 directions (Maps app), 295 addresses, finding, 303 Aerial view, 299 Angled view, 300 current location, viewing, 298 directions, searching for, 308 kilometers, changing to, 299 location services, 297, 306 moving around maps, 296 pins, 304, 307 places, searching for, 302-303 Road view, 299 scale, 296 search history, 302, 305 sharing maps, 308-309 styles, changing, 299 traffic, viewing, 301 zooming in/out of maps, 296-297 distance in Maps app, determining, 296 documents (Word 2013), 311 blank documents, creating, 312 Dictionary, 327-328 formatting Format Painter, 335 pictures, 324-326 text, 319-323 input mode, adjusting, 334 managing, 317 Mouse mode input, 334 opening, 316-317 pictures, 324-326 printing, 332 proofing, 327-329 Quick Access toolbar, 333 saving, 314-315 sharing, 329-331

switching accounts in, 318 template-generated documents, 313 Thesaurus, 329 Touch mode input, 334 XPS documents, reading on Macs, 332 zoom feature, 319 downloading email via Mail app, 168-169 movies via Xbox Video Store (Video app), 262, 271 music via Xbox Music Pass, 244 SkyDrive files, 225-226 drafts (email), saving via Mail app, 186

#### E

eBay, 411-412 editing contacts in People app, 146 events (Calendar app), 202 Favorites (Internet Explorer), 134 playlists (Music app), 250 styles (text) in Word 2013 documents, 321-322 email addresses, entering in Mail app, 180 articles (News app), emailina, 214 attachments, 174 deleting from Mail app, 177 Family Safety, 98-99 folders, 176-179 HTML email, 173 IMAP email, 168 Mail app adding accounts, 164-167 attachments, 185 changing account passwords, 171

composing email, 180-181 continuina saved drafts, 186 controlling account notifications, 171 creatina folders, 176 custom accounts, 167 deleting email, 177 emoticons, 184 entering email addresses, 180 formattina email text, 183 Gooale accounts, 166 Hotmail accounts, 164 HTML email, 173 IMAP mail, 168 markina email as read/ unread, 175 moving email between folders, 176-177 Outlook accounts, 165 pinnina folders to Start screen, 179 POP mail, 168 port 25 outgoing email port, 168 reading email, 173 removina accounts, 172 renaming accounts, 170 replying to email, 182 savina attachments, 174 saving drafts, 186 settina how much email is downloaded. 168-169 setting when email is downloaded, 168-169 signatures, 187 syncing calendars, 170 syncing contacts, 170 syncing email, 169-170 undeleting email, 178 unread email, 173 viewina attachments, 174

folders

POP email, 168 read/unread email, marking in Mail app, 175 request emails, Family Safety, 99 sharing app content with contacts, 152 maps via, 309 pictures via, 286-287 video via, 269 Word 2013 documents, 330 SkyDrive, 185 undeleting from Mail app, 178 emoticons (email) in Mail app, 184 encrypted files, 57 entertainment apps Angry Birds Space app, 403 iHeartRadio app, 406 Kindle app, 406-407 Netflix app, 400-401 YouTube+ app, 404-405 ESRB ratings system, 93 event history (File History), viewing, 114 events (calendars) in Calendar app basic events, 197 Day view, 196 deleting events, 203 editing events, 202 Month view, 194 private events, 201 recurring events, 198 reminders, 198 sending invitations to, 200 specifying status, 199 Week view, 195 Excel 2013 workbooks, 337 cells creating formulas from selections, 346 directly entering formulas into cells, 344 formatting, 342

Insert Function dialoa, 345 selecting within, 344 creating, 338 data entry, 341-343 desktop app, 338 filtering data, 349 formatting data, 342 formulas, 344-346 freezing panes, 347 Insert Function dialog, 345 New screen, 338 opening, 339 resizing columns, 341 saving, 340 sheets, 348

exposure, adjusting in Camera app, 292

#### F

Facebook articles (News app), sharing, 215 Photos app connections, 277 sharing pictures via, 289 video via, 270 Word 2013 documents, 331 Family Safety, 77 access requests, responding to, 94-95 activity reports, 79-82, 87,99 disabling, 78 email notifications, 98-99 enabling, 78 game restrictions, configuring, 91-94 SafeSearch and, 120 store restrictions, configuring, 91-92 time limits/curfews, setting, 88-89 user management, 96-98 web filtering, 83-87 favorite contacts (People app), 142 Favorites (Internet Explorer), 132-134

File History, 101 backups, 106-108, 423 cleaning up file versions, 113 drives, selecting, 104-105 event history, viewing, 114 first backups, starting, 102-103 folders, excluding, 105 HomeGroups, recommending drives to, 108-109 local disk usage, controlling, 107 removable drives, backing up to, 102 restoring files, 109-112 troubleshooting, 114-115

files

encrypted files, 57 File History, 113 *cleaning up via, 113 restoring via, 109-112* shared files, accessing shared HomeGroup files, 220

fill view (apps), 47 filtering contacts in People app, 140 Excel 2013 workbook data, 349 web filtering, Family Security, 83-87 website searches via Bing app, 120

finding addresses via Maps app, 303 QuickNotes, 389

Flip Ahead feature (Internet Explorer), 127

folders backup folders, excluding, 105 email folders, 176-179 My Music (Music app), adding network folders, 235-236 SkyDrive folders, creating, 224 Index

footers and headers (PowerPoint 2013 presentations), 367

formatting data in Excel 2013 workbooks, 342 Format Painter, 335 pictures, Word 2013 documents, 324-326 text *email text in Mail app, 183 Word 2013 documents, 319-323* 

formulas (Excel 2013 workbooks), 344-346

free apps, 396

freezing panes (Excel 2013 workbooks), 347

frequent sites (Internet Explorer), 134-135

functions (Excel 2013 workbooks), 345

#### **G - H**

game apps, 403 game restrictions (Family Safety), 91-94 Google calendars, 166, 192 contacts, 166 Mail app, adding accounts to, 166

groups (Start screen) automatic groups, 48 naming, 49-50

hard drives (solid-state), 101

headers and footers (PowerPoint 2013 presentations), 367

help File History, troubleshooting, 114-115 hacked Messaging app accounts, reporting, 161 video performance in My Videos (Video app), troubleshooting, 257 Windows RT, 419-423

hidden wireless networks, connecting to, 30-31

hiding calendars in Calendar app, 193 notifications in Windows RT, 23 pictures from Photos app, 279

histories, clearing Bing app search histories, 121 News app viewing histories, 208

holiday calendars in Calendar app, 193

HomeGroups, 108-109, 217-220

Hotmail calendars, adding to Calendar app, 190 Mail app, adding accounts to, 164

HTML email, 173

iHeartRadio app, 406 IMAP email, 168 importing pictures to Pictures library (Photos app), 278 InPrivate tabs (Internet Explorer), 131 input mode (Word 2013 documents), adjusting, 334 Insert Function dialog (Excel 2013 workbooks), 345 installing apps, 395-399 Internet Bing app, browsing via, 119, 121

118-121 Internet Explorer, browsing via, 122 *disallowing Location Services, 128*  Favorites, 132-134 Flip Ahead feature, 127 frequent sites, 134-135 opening websites, 123-124 pinning websites to Start screen, 125 searching web pages, 126 setting Zoom level, 126 Tabbed browsing, 128-135 viewing websites, 125 touch navigation, 122

invitations, sending via Calendar app, 200 Messaging app, 158

#### **J - K - L**

jump drives, backing up to, 102

keyboard (Touch Keyboard), 15-16 keyboard shortcuts deleting email, 177 PC settings, searching, 78 Kickstand (Surface), 11 kilometers, changing to (Maps app), 299

Kindle app, 406-407

Last Run app, 45 launching apps from Start screen, 41-43 Desktop apps, 312

layouts pictures in Word 2013 documents, 326 slides (PowerPoint 2013 presentations), changing, 356

leaving HomeGroups, 219 LinkedIn. See social networking

#### Mouse mode (Word 2013 documents)

links contacts, linking in People app, 141 opening in Tabs (Internet Explorer), 129 user accounts, linking In Family Safety, 97-98 listing share apps, 153 share lists, 154-155 shortcut lists, 154-155 Live Tiles (Windows RT), 13, 54-55 local accounts adding, 69 deleting, 72 passwords, 59 switching, 73-75 local disks, controlling usage of (File History), 107 location services Internet Explorer, disallowing in, 128 Maps app, 297-298, 306 lock screen app status, 20 background pictures from Pictures library (Photos app), 283 customizing, 19-20 locking PCs, 60-61 logging on/off PCs (signing out), 60, 68-69 Xbox Music, 230

MAC addresses, location services, 297 Macs, reading XPS documents, 332 magazine apps, 406-407 Mail app accounts *adding, 164-167 changing passwords, 171* 

notifications, 171 removina, 172 renamina, 170 attachments, 174, 185 continuing saved drafts, 186 email addresses, 180 composing, 180-181 deleting, 177 formatting text, 183 HTML email, 173 IMAP email, 168 marking as read/ unread. 175 POP email, 168 reading, 173 replying to, 182 saving drafts, 186 sending, 168-169 signatures, 187 syncing, 169-170 undeleting, 178 unread. 173 emoticons, 184 folders moving email between folders, 176-177 pinning to Start screen, 179 port 25 outgoing email port, 168 syncing calendars, 170 contacts, 170 email, 169-170 Maps app, 295 addresses, finding, 303 Aerial view, 299 Angled view, 300 current location, viewing, 298 directions, searching for, 308 distance, determining, 296 kilometers, changing to, 299 location services, 297, 306 maps, 296-297, 308-309

pins adding/removing, 304 getting directions to pinned addresses, 307 places, searching for, 302-303 Road view, 299 scale, 296 search history, 302, 305 styles, changing, 299 traffic, viewing, 301 memory, increasing via microSDXC cards, 8 merging sections (OneNote 2013 notebooks), 372-373 Messaging app availability status, changing, 159-160 conversations. deleting, 160 hacked accounts. reporting, 161 messages, sending, 156-158 microphones (Surface), 9 microSDXC cards, increasing memory via, 8 Microsoft accounts, 69 adding, 70-71 associating apps with, 395 creating, 74 deletina, 72 existing accounts, using, 71 SkyDrive and, 222 switching, 73-75 synchronizing settings with Surface, 24-25 Microsoft News, 212 misspelled words, correcting in Word 2013 documents, 327 Modern UI Internet Explorer, 123 Month view (Calendar app), 194 Mouse mode (Word 2013 documents), 334

wireless network

Index

mouse, moving sections in OneNote 2013 notebooks, 374 movie apps Netflix app, 400-401 Xbox Video Store (Video app), 261-263, 271-273 MS Word 2013. See Word 2013 documents multiple apps, displaying simultaneously, 47 Music app, 229 deleting music, 238-239 iHeartRadio app, 406 My Music, 235-236, 241 password-protected purchases, 240 playing music, 245-247 playlists, 249-253 sharing music, 238 Xbox Music, 230-232, 242-244 Xbox Music Store, 233-238 YouTube+ app, 404-405 muting volume, 21 My News (News app), 212-213 My Videos (Video app), 256-258

#### Ν

naming Administrative Tools, 52 email accounts in Mail арр, 170 groups, 49-50 pages (OneNote 2013 notebooks), 379 playlists (Music app), 249 sections OneNote 2013 notebooks, 372 PowerPoint 2013 presentations, 366 Netflix app, 400-401 networks SkyDrive, sharing between computers, 289

connections Airplane mode, 33 automatic connections, 29 disconnecting from networks, 32-33 hidden network connections, 30-31 public networks, 33 remote connections. 36-39 sharing connections, 29, 33-35 SSID, 28 New screen (Excel 2013 workbooks), 338 News app articles emailing, 214 pinning sections to Start screen, 207 readina, 206 reading from other sources, 209 sharina on Facebook, 215 viewing in browsers, 207 Bing Daily, 205-207 Mv News, 212-213 news sources pinning to Start screen, 210 readina articles from. 209 searching for news stories via, 211 viewing history, clearing, 208 news/weather apps, 408-410 notebooks (OneNote 2013), 369 creating, 382 moving, 384 moving between, 374 opening, 383 pages adding pictures, 377-378

addina text, 376 copvina, 380 creatina, 376 deletina, 381, 385 moving, 380 renaming, 379 saving, 370 screen clippings, 386-387 sections changing color, 371 copvina, 374 creating, 370 deleting, 375, 385 merging, 372-373 moving, 374 renamina, 372 Send to OneNote feature, 386-389 sharing, 384 switching, 383 notifications email account notifications, controlling via Mail app, 171 Windows RT notifications, 18.23 Now Playing playlist (Music app), 249

#### 0

OneNote 2013 notebooks, 369 creating, 382 moving, 384 moving between, 374 opening, 383 pages adding pictures from cloud, 378 adding pictures from tablet, 377 adding text, 376 copying, 380 creating, 376 deleting, 381, 385 moving, 380 renaming, 379 saving, 370 screen clippings, 386-387

sections changing color, 371 copying, 374 creating, 370 deleting, 375, 385 merging, 372-373 moving, 374 renaming, 372 Send to OneNote feature, 386-389 sharing, 384 switching, 383 order of slides (PowerPoint 2013 presentations), changing, 365 Outlook calendars, adding to Calendar app, 191 Mail app, adding accounts to, 165

#### Ρ

pages OneNote 2013 notebooks adding pictures, 377-378 adding text, 376 copying, 380 creating, 376 deleting, 381, 385 moving, 380 renaming, 379 specific pages, printing (Word 2013 documents), 332 panes (Excel 2013 workbooks), freezing, 347 paragraph styles (Word 2013 documents), 321 parental controls. See Family Safety parents, adding to Family Safety, 96-97 passwords. See also PIN changing, 58-59, 171 HomeGroups, 218 local accounts, 59 Music app, 240

strong passwords, creating, 58 Video app, 268 viewing characters at entry, 59 patterns (data), determining in Excel 2013 workbooks, 343 PC security file encryption, 57 local accounts, 69, 72-75 locking PCs, 60-61 Microsoft accounts, 69-75 passwords, 58-68 PIN, 66-68 settings, searching, 78 signing in/out, 60, 68-69 people contacts Cloud and, 137-139 emailing app content to, 152 Google, 166 Messaging app, 156-160 People app, 138-150 social networking, 148-151 performance, troubleshooting in videos in My Videos (Video app), 257 personal information, removing from Live Tiles, 55 phone calls, Skype app, 402 pictures background pictures, customizing in Start screen, 51 Camera app, 290-293 pages (OneNote 2013 notebooks), 377-378 Photos app adding photos to Picture library, 276 background pictures, 285 browsing pictures in Picture Library, 280-281 Cloud connections, 276-277

picture passwords, 61-68

cropping pictures in Picture Library, 284 deleting pictures from Picture Library, 283 Facebook connections, 277 hiding photos, 279 importing photos to Picture library, 278 lock screen background pictures, 283 sharing pictures via email, 286-287 sharina pictures via Facebook, 289 sharina pictures via Twitter, 289 slide shows in Picture Librarv, 282-283 tile app pictures, 284-285 uploading pictures to SkvDrive, 288 picture passwords, 61-68 Pictures library (Photos app) adding pictures to, 276 browsing pictures, 280-281 cropping pictures, 284 deletina pictures, 283 importing pictures, 278 lock screen background pictures, 283 semantic zoom, 280 slide shows, 282-283 screen clippings, adding to notebooks (OneNote 2013), 386-387 Word 2013 documents, 324-326 PIN (Personal Identification Numbers), 66-68. See also passwords pinching (semantic zoom), 280 pinning to Start screen apps, 53 articles, 207 contacts, 142

themes, 359-360

transitions, 361-362

news sources (News app), 210 websites, 125 pins (Maps app) adding/removing, 304 getting directions to pinned addresses, 307 plavback controls Music app, 231-232 My Music (Music app), 245-247 plaving music Music app, 245-247 Xbox 360, 247-248 video from Video app playing on Surface RT, 271 plavina on Xbox 360, 272 playlists (Music app), 249-253 POP email, 168 port 25 outgoing email port and Mail app, 168 portable drives, backing up to, 102 ports (Surface), navigating, 8-9 power switch (Surface), 9 PowerPoint 2013 presentations, 351 animations, 363-364 changing templates, 352 creating, 352 deleting, 355 headers and footers, 367 opening, 354 saving, 353 sections, 366 slides, 354 adding shapes, 357 adding text, 356 aligning objects, 358 changing layouts, 356 changing slide order, 365 creating, 355 Slide Show mode, 365

previewing songs (Xbox Music Store), 231 styles (text), Word 2013 documents, 323 transitions (PowerPoint 2013 presentations), 361 printing printers, adding to Windows RT, 16 Word 2013 documents, 332 privacy, InPrivate tabs (Internet Explorer), 131 private events (Calendar app), 201 proofing Word 2013 documents, 327-328 public networks (wireless network connections), 33 purchasing movies in Xbox Video Store, 262-263 music in Xbox Music Store, 233, 236-238 restricting purchases via Family Safety, 91-92 TV shows from Television Store (Xbox Video Store). 266-267 Xbox Music Pass, 243-244

### Q - R

Quick Access toolbar (Word 2013 documents), 333 QuickNotes, 389

radio apps, 406 ratings systems (games), changing via Family Safety, 93-94 reading email in Mail app, 173-175 Kindle app, 406-407

rearranging tiles (apps), 48

recent documents (Word 2013), managing, 317 recurring events (Calendar app), 198 Recycle Bin, 385 refreshina PCs. 420-421 People app, 139 reinstalling apps, 397 reminders (Calendar app), 198 Remote Desktop, 36-39 remote wireless network connections, 36-39 removable drives backing up to, 102 pictures, adding to Word 2013 documents, 324 removina contacts from services in People app, 145 devices from Windows RT, 17 email accounts from Mail app, 172 favorites from People app, 142 group names, 50 My News sources (News app), 213 personal information from Live Tiles, 55 picture passwords, 66 PIN, 67 pins (Maps app), 304 tiles from Start menu, 53

renting movies, Xbox Video Store, 261, 273

repeating songs in playlists (Music app), 253

request emails (Family Safety), 99

resolution (photos), changing via Camera app, 291

restricting access (Family Safety), configuring, 91-94

reverse pinching (semantic zoom), 280

reviews (apps), reading in Windows Store, 393

#### 434

Index

Road view (Maps app), 299 rotation lock (Screen), 22 Rowi app, 404

#### S

SafeSearch and Family Safety, 120 saving attachments (email) in Mail app, 174 backups in File History, 108 documents (Word 2013), 314-315 drafts (email) via Mail app, 186 notebooks (OneNote 2013), 370 presentations (PowerPoint 2013), 353 workbooks (Excel 2013), 340 scale, Maps app, 296 scheduling backups in File History, 106 Screen brightness, adjusting, 22 rotation lock, 22 screen clippings (OneNote 2013 notebooks), 386-387 screenshots apps, viewing in Windows Store, 393 Camera app, taking via, 290 searching apps, 44, 394 Maps app, 302-305, 308 news stories via News apps, 211 PC settings, 78 SafeSearch and Family Safety, 120 Thesaurus (Word 2013 documents), 329 websites via Bing app, 119 Xbox Music Store, 234 Xbox Video Store, 260

season passes (TV shows), buving from Television Store (Xbox Video Store), 267 sections OneNote 2013 notebooks, 370-375, 385 PowerPoint 2013 presentations, 366 security email accounts, changing account passwords in Mail app, 171 encrypted files, 57 Family Safety, 77 access reauests, 94-95 activity reports, 79-82, 87,99 adding parents, 96-97 curfews/time limits, 88-89 disablina, 78 email notifications, 98-99 enabling, 78 game restrictions, 91-94 linking accounts, 97-98 request emails, 99 store restrictions, 91-92 time limits/curfews, 88-89 user management, 96-98 web filterina, 83-87 hacked accounts, reporting, 161 local accounts, 69, 72-75 locking PCs, 60-61 Microsoft accounts, 69-75 passwords changing, 58-59 local accounts, 59 Music app, 240 Music app purchases, 240 picture passwords, 61-68 strong passwords, 58 Video app, 268 viewina characters at entry, 59

personal information, removing from Live Tiles, 55 PIN, 66-68 privacy, InPrivate tabs (Internet Explorer), 131 signing out of PCs, 60 semantic zoom, 280 Send to OneNote feature (OneNote 2013 notebooks), 386-389 shapes, adding to slides (PowerPoint 2013 presentations), 357 sharing app content contacts via email, 152 listing share apps, 153 social networks. 150-151 articles (News app) on Facebook, 215 clearing share lists, 154 disabling share lists, 155 HomeGroups files, accessing, 220 maps via Maps app, 308-309 music, 238 notebooks (OneNote 2013), 384 pictures, 286-289 sharing contract, 150 video from Video app, 269-270 web page content with social networks, 150 wireless network connections, 29, 33-35 Word 2013 documents, 329-331 sheets (Excel 2013 workbooks), 348 shopping apps, 411-412 shortcut lists, 154-155 shortcuts (kevboard) deleting email, 177 PC settings, searching, 78

436

shuffling Photos app tile pictures, 285 songs in playlists (Music app), 253 shutting down Surface, 23 signatures (email), Mail app, 187 signing in/out of PCs, 60.68-69 sizina columns (Excel 2013 workbooks), 341 tiles in Start menu, 54 SkyDrive, 217. See also Cloud documents (Word 2013), 315-318 email attachments, 174, 185 files, 222-226 folders, 224 Microsoft accounts and, 222 networking computers, 289 notebooks (OneNote 2013), 382 pictures, 286-288 presentations (PowerPoint 2013), 353 requirements for, 222 switching accounts, 318 usage, reviewing, 227 workbooks (Excel 2013), 340 Skype app, 402 Sleep mode (Surface), 23 slide shows in Pictures library (Photos app), 282-283 slides (PowerPoint 2013 presentations), 354 adding shapes, 357 adding text, 356 aligning objects, 358 changing layouts, 356 changing slide order, 365 creating, 355 deleting, 355 Slide Show mode, 365 SmartGlass app, 247, 272

snap view (apps), 47 social networking app content, sharing, 150-151 Facebook, 215, 270, 277 People app, 148-150 pictures, sharing, 289 Rowi app, 404 Skype app, 402 Twitter, 289, 331, 404 Word 2013 documents, sharing, 331 solid-state hard drives, 101 sonas playlists (Music app), 250-253 previewing in Xbox Music Store, 231 sorting contacts in People app, 140 speaker volume, adjusting, 21 specific pages (Word 2013 documents), printing, 332 SSID (Service Set Identifiers), 28-30 Start screen, 13 All Apps view, launching apps from, 41-42 apps closing, 45 displaying list of running apps, 46 displaying multiple apps simultaneously, 47 displaying thumbnails of, 46 launching, 41-43 searching for, 44 switching between, 45 contacts, pinning to, 142 customizing background pictures, 51 color schemes, 51 displaying Administrative Tools, 52 Live Tiles, 54-55 pinning apps to Start menu, 53

removing tiles, 53 sizina tiles, 54 email folders, pinning to Start screen, 179 aroups, 48-50 organizing, 48 pinning apps, 53 articles to via News app, 207 news sources (News app) to Start screen, 210 websites, 125 status (events), specifying in Calendar app, 199 store restrictions (Family Safety), configuring, 91-92 streaming movies, Xbox Video Store, 262, 271 strong passwords, creating, 58 styles (text) in Word 2013 documents, 320-323 Surface battery, 8 controls, navigating, 8-9 Kickstand, 11 lock screen, 19-20 memory, increasing, 8 microphones, 9 microSDXC cards, 8 playing video on, 271 ports, navigating, 8-9 power switch, 9 restarting, 23 rotation lock, 22 Screen, adjusting brightness, 22 shutting down, 23 Sleep mode, 23 synchronizing Microsoft account settings with, 24-25 Touch Cover, 11-12 turning on/off, 9, 23 Type Cover, 11-12 VaporMg case, 7 volume controls, 21 switching accounts, Word 2013 documents, 318

apps, 13, 45 notebooks (OneNote 2013), 383 sheets (Excel 2013 workbooks), 348 user accounts, 73-75 views, 47

Sync Licenses (apps), updating, 398

syncing calendars via Mail app, 170 contacts via Mail app, 170 email via Mail app, 169-170 Microsoft account settings with Surface, 24-25

#### Т

Tabs (Internet Explorer), browsing via, 128-135 television apps Netflix app, 400-401 Television Store (Xbox Video Store), 263-267 templates PowerPoint 2013 presentations, 352 Word 2013 template-generated documents, 313 text adding to pages (OneNote 2013 notebooks), 376 slides (PowerPoint 2013 presentations), 356 formatting email text in Mail app, 183 Word 2013 documents, 319-323 themes (PowerPoint 2013 presentations), 359-360 Thesaurus (Word 2013 documents), 329 thumb drives, backing up to, 102 thumbnails (apps), displaying, 46

Thurott, Paul, 8 tiles (apps) Live Tiles, 54-55 rearranging, 48 Start menu, 53-54

time limits/curfews (Family Safety), 88-89

Touch Cover (Surface), 11-12

Touch Keyboard, 15-16

Touch mode (Word 2013 documents), 334

trackpads, moving sections in notebooks (OneNote 2013), 374

traffic, viewing in Maps app, 301

transitions (PowerPoint 2013 presentations), 361-362

triggers (animation), configuring in PowerPoint 2013 presentations, 364

troubleshooting File History, 114-115 hacked accounts, 161 video performance in My Videos (Video app), 257 Windows RT, 419-423

turning on/off location services (Maps app), 306 Microsoft account synchronization with Surface, 25 Surface, 9, 23

TV apps Netflix app, 400-401 Television Store (Xbox Video Store), 263-267

Twitter Rowi app, 404 sharing pictures via, 289 Word 2013 documents, sharing, 331

two apps (multiple), displaying simultaneously, 47

Type Cover (Surface), 11-12 typing via Touch Keyboard, 15-16

#### U

undeleting email from Mail app, 178

uninstalling apps, 397

unread email in Mail app, 173-175

unsharing Word 2013 documents, 331

updating apps, 398-399 social networking updates, viewing in People app, 149-150 Windows RT, 415-419

uploading pictures to SkyDrive, 288 SkyDrive files, 224-225

user accounts Family Safety, 97-98 local accounts, 59, 69, 72-75 Microsoft accounts, 69-75

#### V

VaporMg case, 7 video Camera app, shooting video via, 293 Kickstand and, 11 Netflix, 400-401 Skype app, 402 Video app My Videos, 256-258 password security, 268 playing videos, 271-272 sharing video, 269-270 Xbox Video Store, 259-267, 271-273 YouTube+ app, 404-405 viewing histories (News app), clearing, 208 views, switching between, 47 volume, adjusting, 21

438

W

Index

WeatherBug app, 408 web browsers. See browsers web filtering (Family Safety), 83-87 web pages searching via Internet Explorer, 126 sharing content with social networks, 150 websites Bing app, browsing via, 118-121 Family Safety website blocking websites from activity reports, 87 enabling web filtering, 84 game restrictions, 92-94 modifying web filtering, 86-87 setting time limits/ curfews. 89 store restrictions, 92 viewing activity reports, 81-82 Internet Explorer, browsing via, 122 disallowing Location Services, 128 Favorites, 132-134 Flip Ahead feature, 127 frequent sites, 134-135 opening websites, 123-124 pinning websites to Start screen, 125 searching web paaes, 126 setting Zoom level, 126 Tabbed browsing, 128-135 viewing websites, 125 touch navigation, 122 WinSupersite website, 8 Week view (Calendar app), 195

Windows RT, 12 adding/removing devices, 16-17 apps, switching between, 13 charms, 14 Live Tiles, 13, 54-55 lock screen, 19-20 notifications, 18, 23 Start screen, 13 Touch Keyboard, 15-16 troubleshooting, 419-423 typing in, 15-16 updating, 415-419 Windows RT security file encryption, 57 local accounts, 69, 72-75 locking PCs, 60-61 Microsoft accounts, 69-75 passwords, 58-68 PIN, 66-68 signing in, 68-69 signing out of PCs, 60 Windows Store apps Angry Birds Space app, 403 cancelling installations, 396 eBay app, 411-412 exploring, 393 free apps, 396 iHeartRadio app, 406 installing, 395-396, 399 Kindle app, 406-407 Netflix app, 400-401 News360 app, 409-410 reading reviews, 393 reinstalling, 397 Rowi app, 404 searching for, 394 Skype app, 402 uninstalling, 397 updating, 398-399 viewing details about, 393 viewing screenshots, 393 WeatherBug app, 408 YouTube+ app, 404-405 browsing categories, 392

Windows Update, Windows RT updates, 415-419 WinSupersite website, 8 wireless network connections, 27 Airplane mode, 33 automatic connections, 29 disconnecting from networks, 32-33 hidden network connections, 30-31 public networks, 33 remote connections, 36-39 sharing connections, 29, 33-35 SSID, 28 Word 2013 documents, 311 adding pictures, 324-325 blank documents, creating, 312 Dictionary, 327-328 formatting Format Painter, 335 pictures, 324-326 text, 319-323 input mode, adjusting, 334 laying out pictures, 326 managing, 317 Mouse mode input, 334 opening, 316-317 printing, 332 proofing, 327-329 Quick Access toolbar, 333 saving, 314-315 sharing, 329-331 switching accounts in, 318 template-generated documents, creating, 313 Thesaurus, 329 Touch mode input, 334 XPS documents, reading on Macs, 332 zoom feature, 319 workbooks (Excel 2013), 337 cells creating formulas from selections, 346 directly entering formulas into cells, 344

formatting, 342 Insert Function dialoa, 345 selecting within, 344 creating, 338 data entry, 341-343 desktop app, 338 filtering data, 349 formatting data, 342 formulas, 344-346 freezing panes, 347 Insert Function dialog, 345 New screen, 338 opening, 339 resizing columns, 341 saving, 340 sheets, 348

### **Y - Z**

YouTube+ app, 404-405

zooming in/out, 280 Internet Explorer, 126 maps via Maps app, 296-297 Word 2013 documents, 319

#### X

Xbox 360 music, playing, 247-248 SmartGlass app, 247, 272 video, playing, 272

Xbox Music, 229-232, 242-248

Xbox Music Store, 233-238

Xbox Video Store browsing, 259-260 buying movies, 262-263 copy protection, 263 downloading movies, 262, 271 renting movies, 261, 273 searching, 260 streaming movies, 262, 271 Television Store, 263-267

XPS documents, reading on Macs, 332